# 金中市假日安心午餐券說明手冊

## 報告製作:2023/08

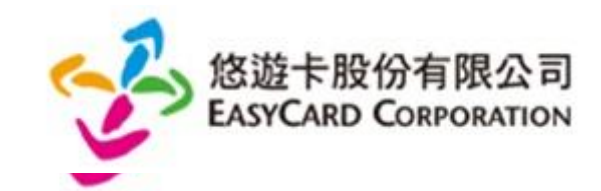

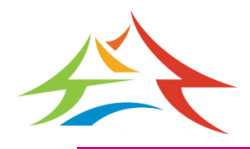

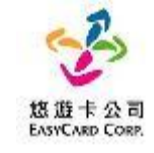

# 自112年10月1日起,臺中市假日安心 午餐券數位化正式啟用,紙本餐券停止 使用。 請各位同學準備好手上的數位學生證, 讓我們照著以下流程到五大超商進行兌 餐囉。

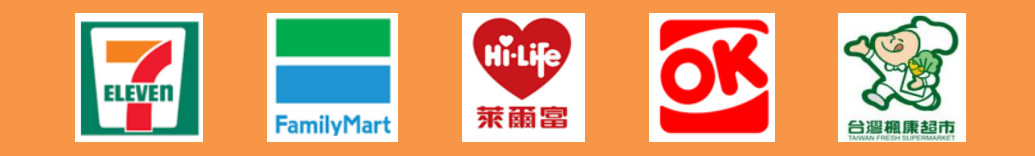

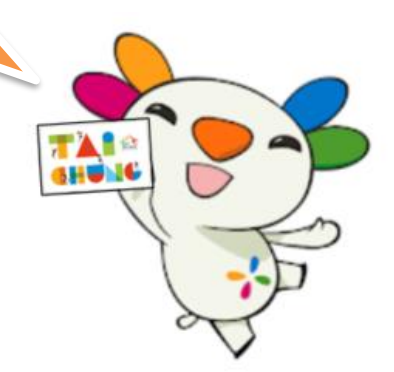

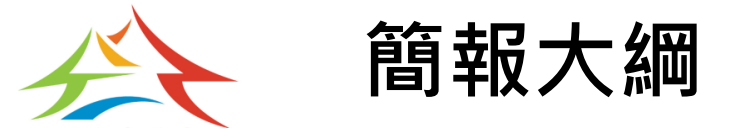

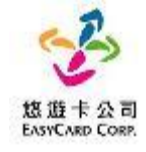

• 五大超商超市兌領流程:

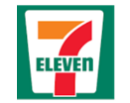

統一超商ibon兌領流程

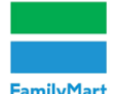

<u>全家便利商店FamiPort</u>兌領流程

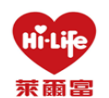

萊爾富便利商店Life-ET兌領流程

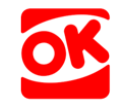

OK超商兌領流程

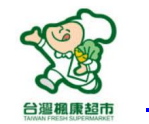

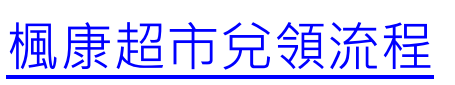

- 臺中市安心午餐券常見問題:
  - <u>兌餐規則</u>
  - <u>外觀卡號及學號</u>
  - 常見問題整理Q&A
  - <u>悠遊卡客服服務及領餐流程影片</u>

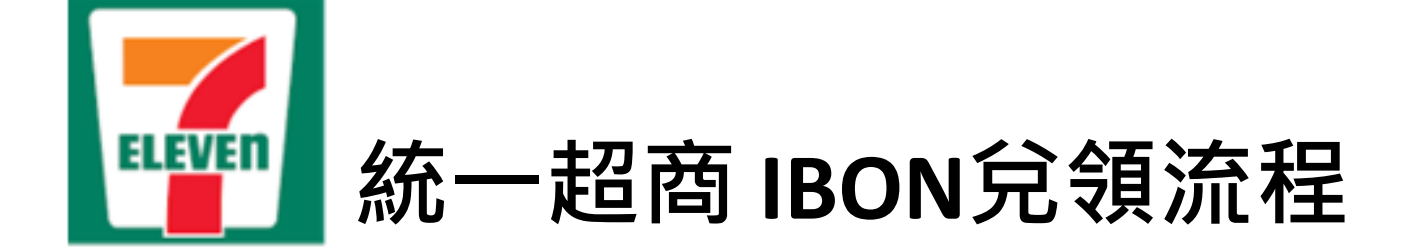

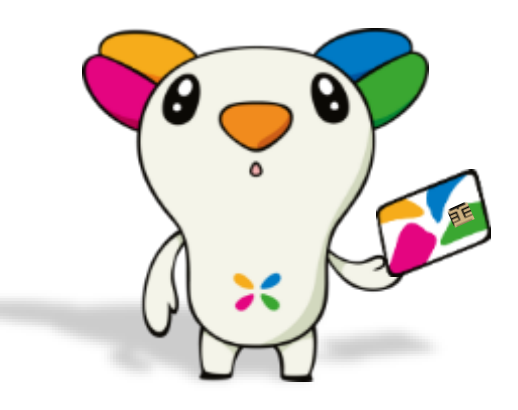

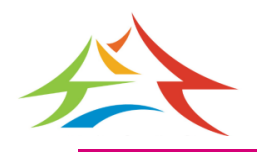

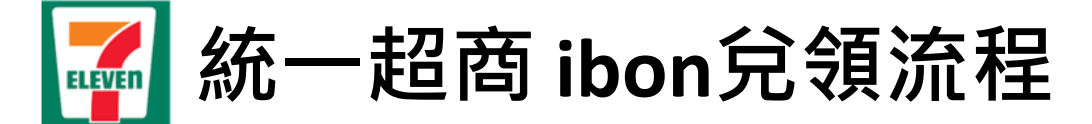

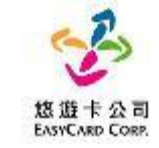

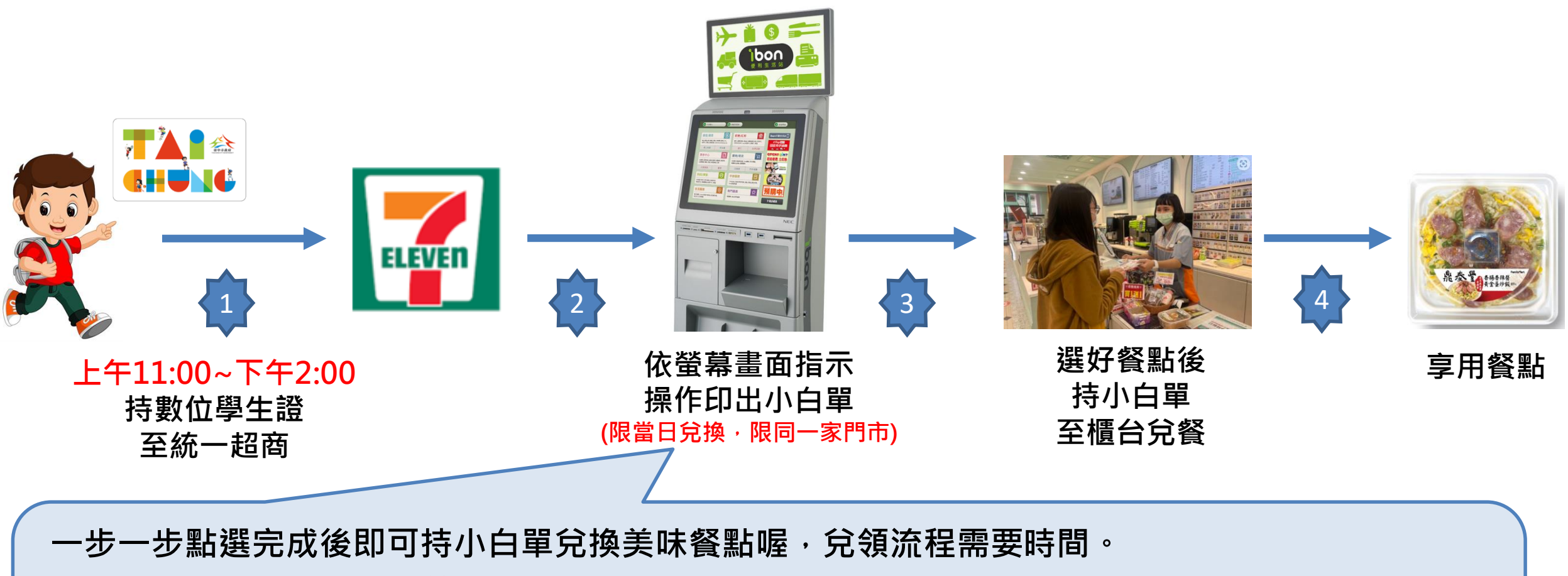

請同學「儘量於下午1:00前進行兌餐」 1.點選好康/紅利 ➡ 2.點選政府 ➡ 3.點選台中安心午餐券 ➡ 4.依指示進行操作 ➡ 5.取得兌餐小白單 ➡ 6.至櫃台進行金額折扣並完成領餐 統一超商 ibon 兌領流程(7-1)

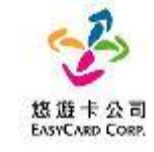

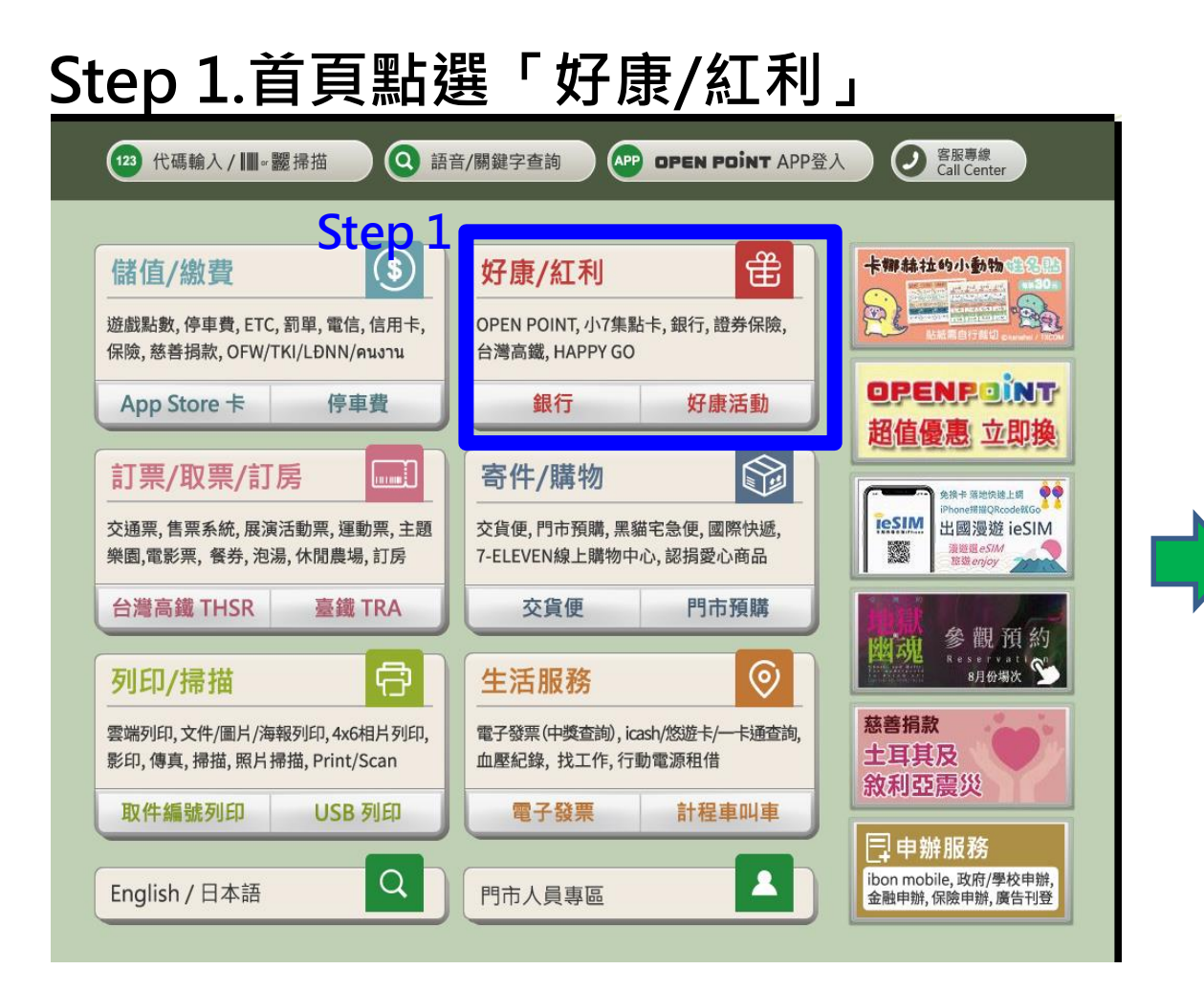

ELEVEN

#### Step 2.點選「政府」

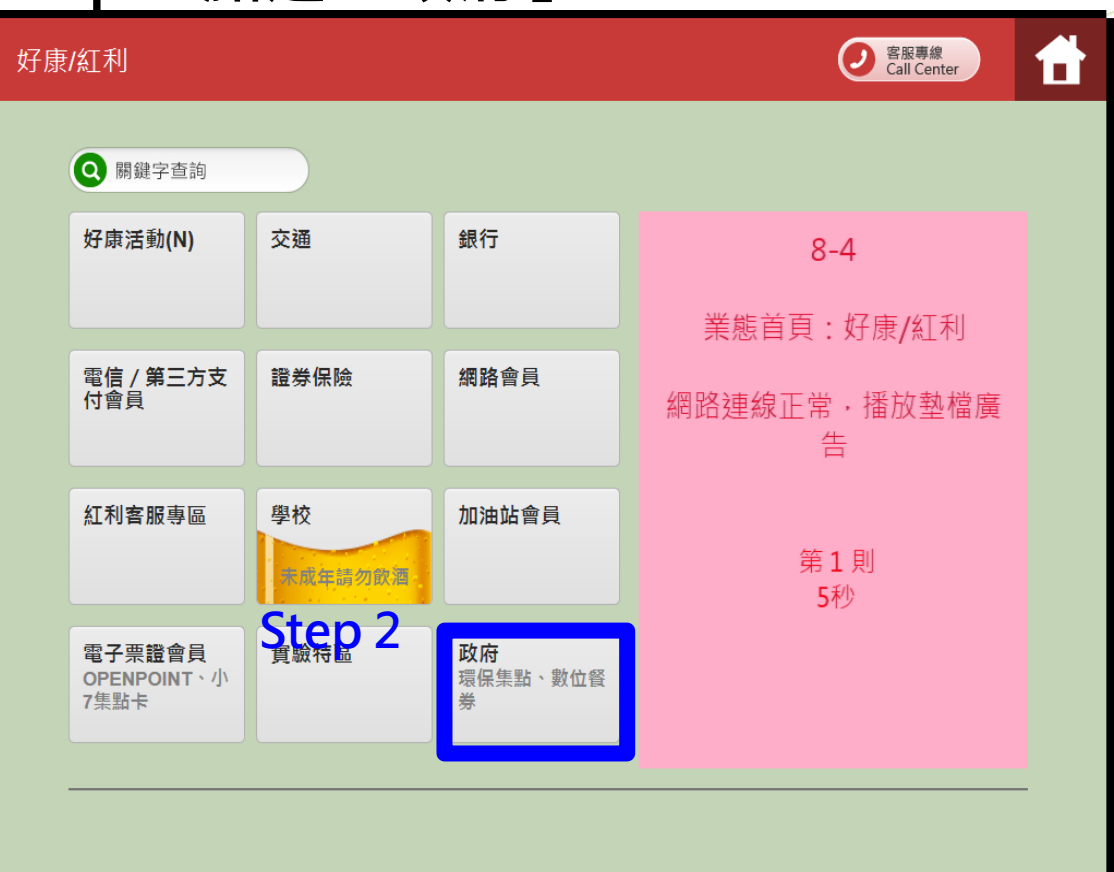

統一超商 ibon 兌領流程(7-2)

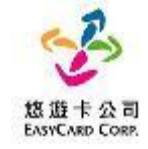

#### Step 3. 點選「台中安心午餐券」

ELEVEN

| 好康/紅利 | ]▶ 政府          |          |         | ② 客服專線<br>Call Center | <b>†</b> | 修 i<br>Easy            |
|-------|----------------|----------|---------|-----------------------|----------|------------------------|
|       |                |          |         |                       |          | 閱                      |
|       | 環保集點<br>Ston 3 | 高雄市安心餐食券 | 彰化縣幸福餐券 | 台北市教育局生理用<br>品        |          |                        |
|       | 嘉義縣數位餐食券       | 台中數位餐食券  |         |                       |          | 二<br>1.他<br>2.5        |
|       |                |          | •       |                       |          | 3.4<br>4.4<br>王<br>1.5 |
|       |                |          |         |                       |          | 2.2<br>四<br>令<br>能     |
|       | 返回             |          |         |                       |          |                        |

#### Step 4.點選「同意,繼續下一步」 卡公司 客服專線 Call Center 數位餐食券 $\square$ ARD CORP. 讀服務須知 ••••• 「數位餐食券」服務條款 服務內容 如位餐食券」係由各縣市政府教育局與悠遊卡股份有限公司(以下簡稱本公司)合作,以數位學生證悠遊卡做為數位餐食券之載 提供學生至指定超商、超市及商店,靠卡感應兌換餐食之服務(以下簡稱本服務) 使用須知 ;用時,請依照操作程序使用數位學生證悠遊卡進行靠卡感應,如當日為可領餐日,多媒體服務機可列印小白單產生領餐條 ,即可攜帶您選擇之餐食及小白單至結帳櫃檯抵扣。 1您的數位學生證悠遊卡遺失,請洽學校負責老師進行臨時領餐及卡片掛失及臨時卡片補發程序。臨時領餐期間,可改使用臨 卡片或手輸卡號方式至指定商店進行領餐作業。 :服務僅可使用數位學生證悠遊卡進行綁定作業,已綁定本服務之卡片僅限本人使用,不得透過任何方式贈與或是販售予他 , 」且請勿提供外觀卡號以及您的相關資訊予他人,以避免遭人盜用,影響餐食券兌領權益· ;用本服務時,請依據超商多煤體服務機(Kiosk)操作程序進行使用,操作過程中,如有錯誤訊息產生可請門市人員提供協助或 蒙本公司客服人員詢問(客服電話:412-8880)。 注意事項 位餐食券發放對象、兌領期間等相關權利義務依各縣市政府教育局規範為準。 服務之使用範圍及使用方式,悉依各縣市政府教育局公告為準。 本服務條款若有未盡事宜,則依各縣市政府教育局、各合作機構、本公司定型化契約相關公告及其他相關法 見定辦理,如有疑義歡迎來信各縣市政府教育局意見信箱或本公司客服信箱service@easycard.com.tw或智 客服平台https://reurl.cc/02MZOo本公司將竭誠為您服務 Step 4 不同意,結束服務 同意,繼續下一步

統一超商 ibon 兌領流程(7-3)\_用卡感應

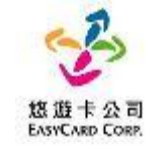

#### Step 5.點選「用卡感應」

| 修遊卡公司<br>EasyCard Corp. | 數位餐食券                  | ● 客服専線<br>Call Center |  |  |  |  |  |
|-------------------------|------------------------|-----------------------|--|--|--|--|--|
| 選擇服務方式                  |                        |                       |  |  |  |  |  |
| Step 5                  | Step <u>5</u>          |                       |  |  |  |  |  |
| ŝ                       | <sup>霍卡威應</sup> 手動輸入卡號 |                       |  |  |  |  |  |
|                         |                        |                       |  |  |  |  |  |
|                         |                        |                       |  |  |  |  |  |
|                         |                        |                       |  |  |  |  |  |
| 返回                      |                        |                       |  |  |  |  |  |

ELEVEN

#### Step 6.放置卡片後點選「下一步」

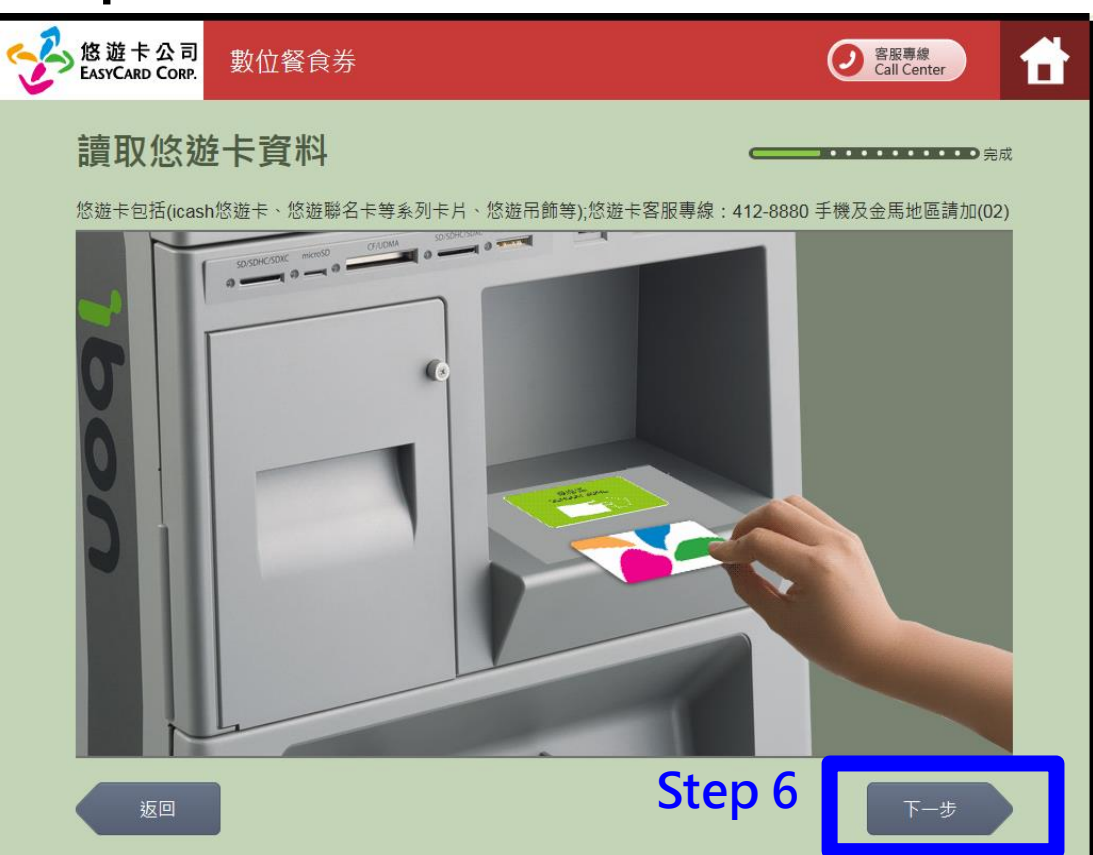

#### 註:用卡感應及手動輸入卡號擇一使用即可

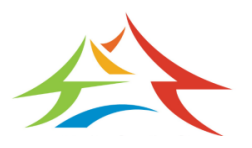

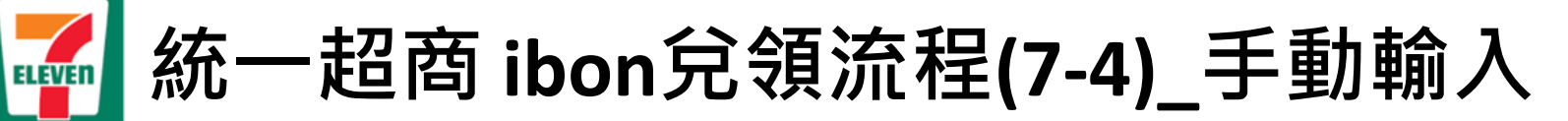

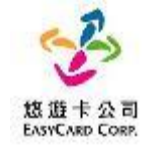

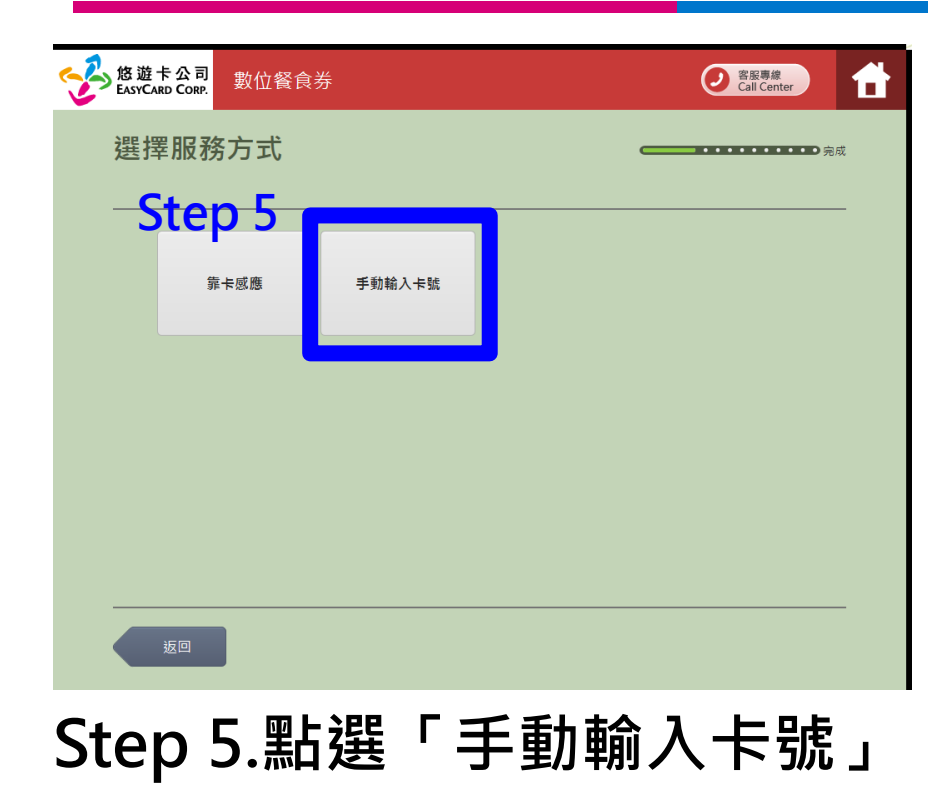

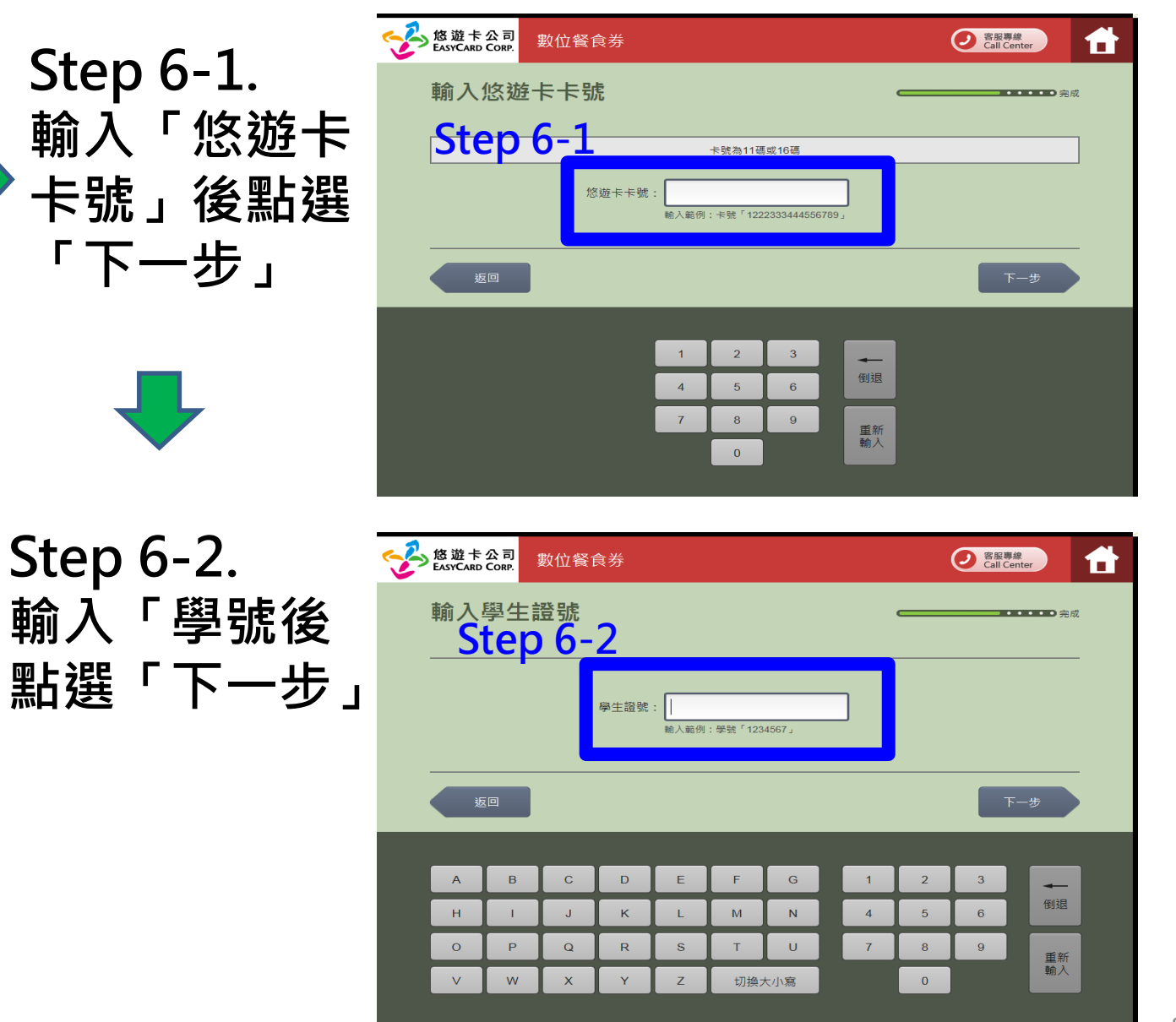

統一超商 ibon 兌領流程(7-5)

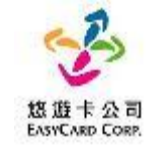

### Step 7.點選「當日台中市數位餐券」

ELEVEN

|    | 紅利 | 兌換              | ● 客服専線<br>Call Center |  |
|----|----|-----------------|-----------------------|--|
|    |    | 選擇兌換方式          | ·····)完成              |  |
|    |    | 您可使用的紅利積點點數:1點。 | <br>                  |  |
| St | ep | 7 0705台中市數位餐券   |                       |  |
|    |    |                 |                       |  |
|    |    |                 |                       |  |
|    |    |                 |                       |  |

| Step 8. 點選+新增1                                             | 份後點選「下一步」                        |
|------------------------------------------------------------|----------------------------------|
| 紅利兌換                                                       | ● <sup>宮服専總</sup><br>Call Center |
| 選擇適合商品<br><sup>您可使用的紅利積點點數:1點。目前已使用:0點。每次兌換限<br/>1~1</sup> |                                  |
| 現金抵用券<br>65元<br>Step 8<br>での<br>の分                         |                                  |
| 返回                                                         | 下一步                              |

註:臺中市餐券每日僅可兌領1份,故最多只能選擇1份,不會因多點選+而有所改變份數

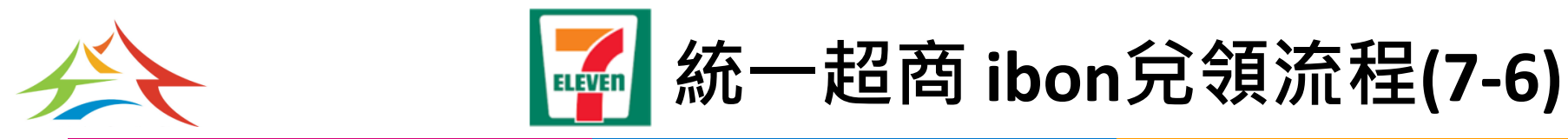

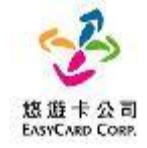

#### Step 9.點選「下一步」

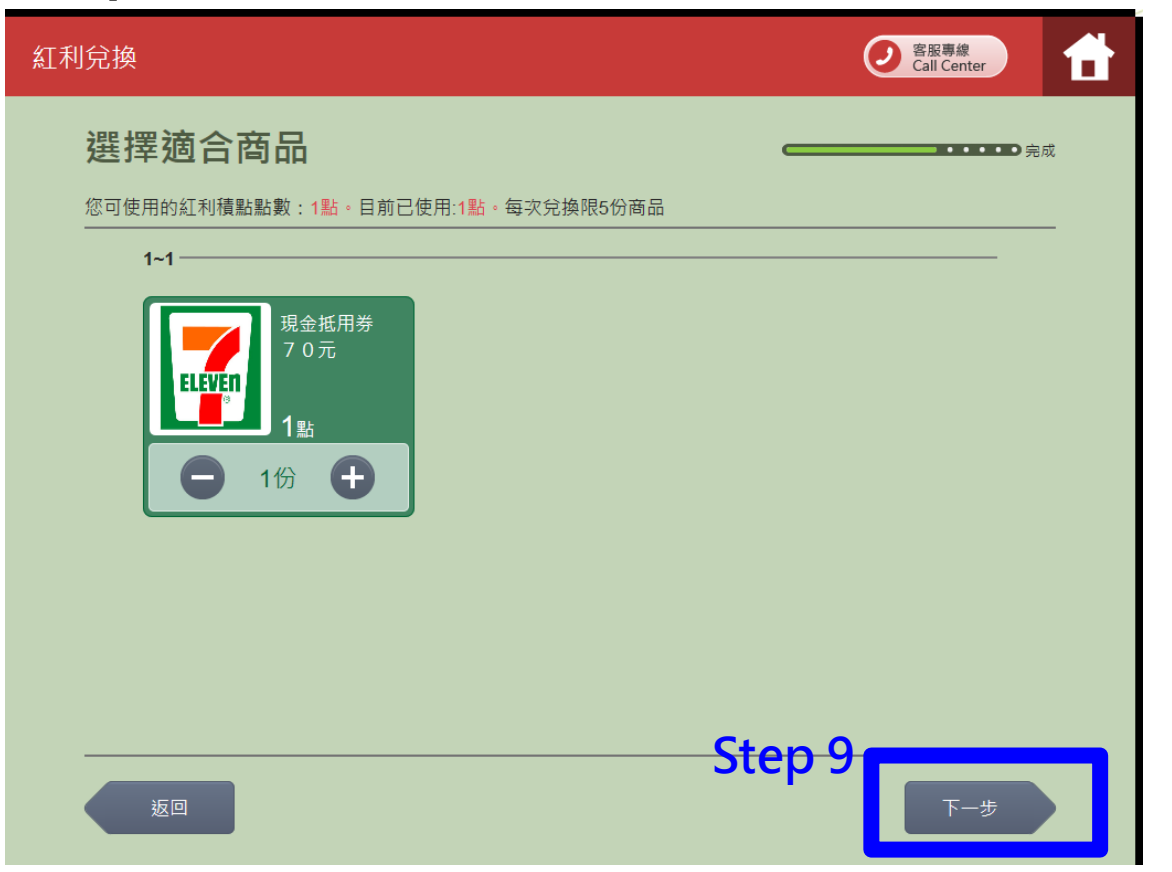

## Step 10.點選「確認」

| 紅利 | l兌換 |          |                   |         |      | 客服專線<br>Call Center |      |
|----|-----|----------|-------------------|---------|------|---------------------|------|
|    | 確認  | 忍商品      |                   |         | _    |                     | ➡ 完成 |
|    |     |          | 提醒您,當您按下「確認」後,將直接 | 正式扣除您的紅 | 利點數。 |                     |      |
|    |     | 商品名稱     | _                 | 點數      | 數量   | 小計                  |      |
|    |     | 現金抵用券70元 |                   | 1點      | 1    | 1點                  |      |
|    |     |          |                   |         | 共:   | 1份                  | 1    |
|    |     |          |                   |         | 總計:  | 1點                  | i    |
|    |     |          |                   |         |      |                     |      |
|    |     |          |                   |         |      |                     |      |
|    |     |          |                   |         |      |                     |      |
|    |     |          |                   | Ste     | p 10 |                     |      |
|    |     | 返回       | 放棄兌換              |         |      | 確認                  |      |

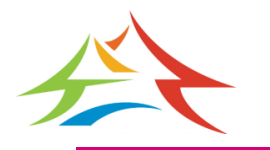

ELEVEN

統一超商 ibon兌領流程(7-7)

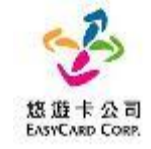

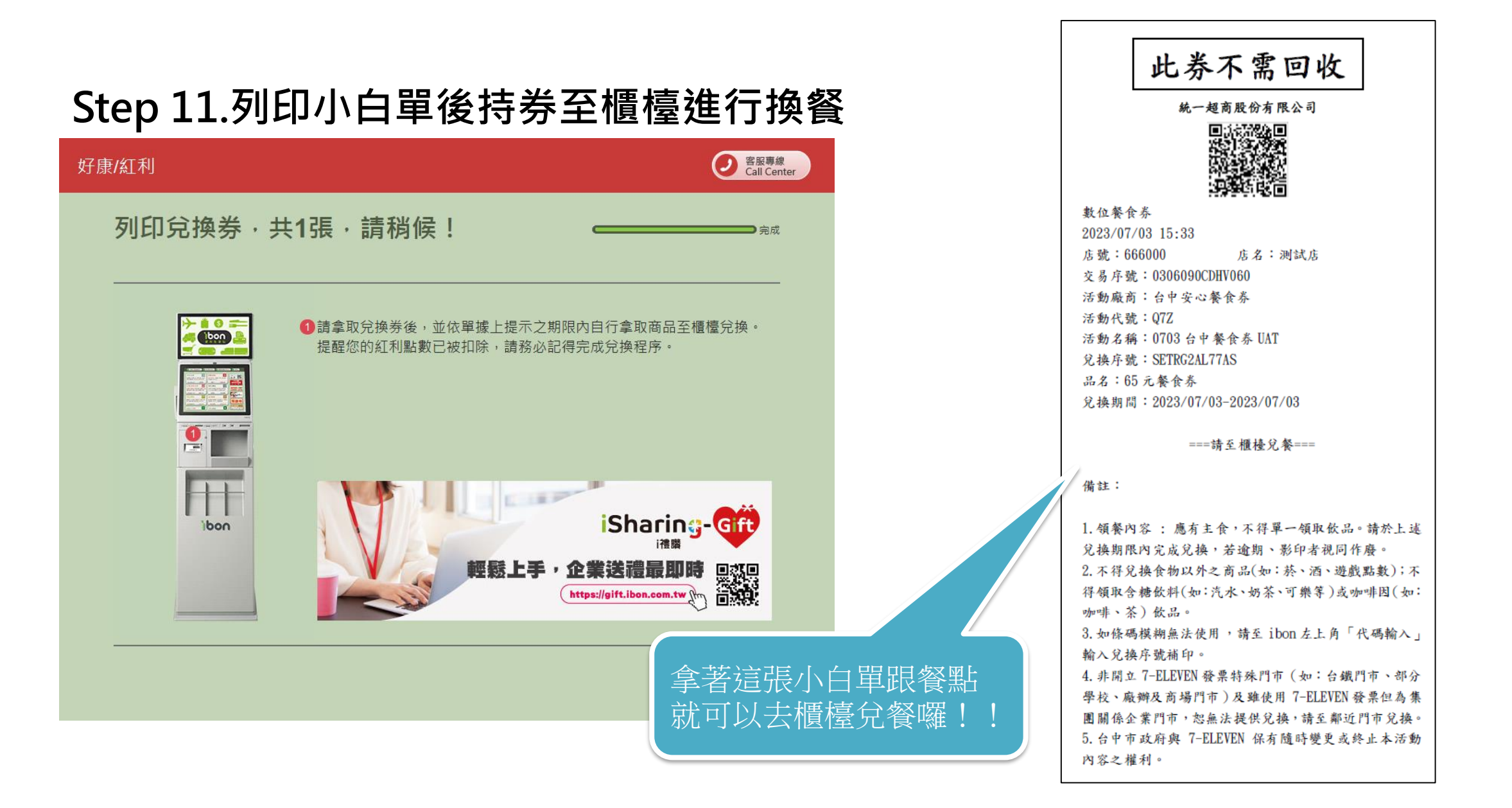

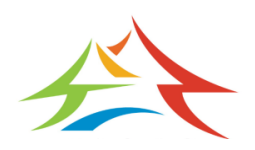

統一超商 ibon\_卡紙或紙卷用完怎麼辦?

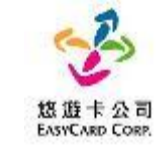

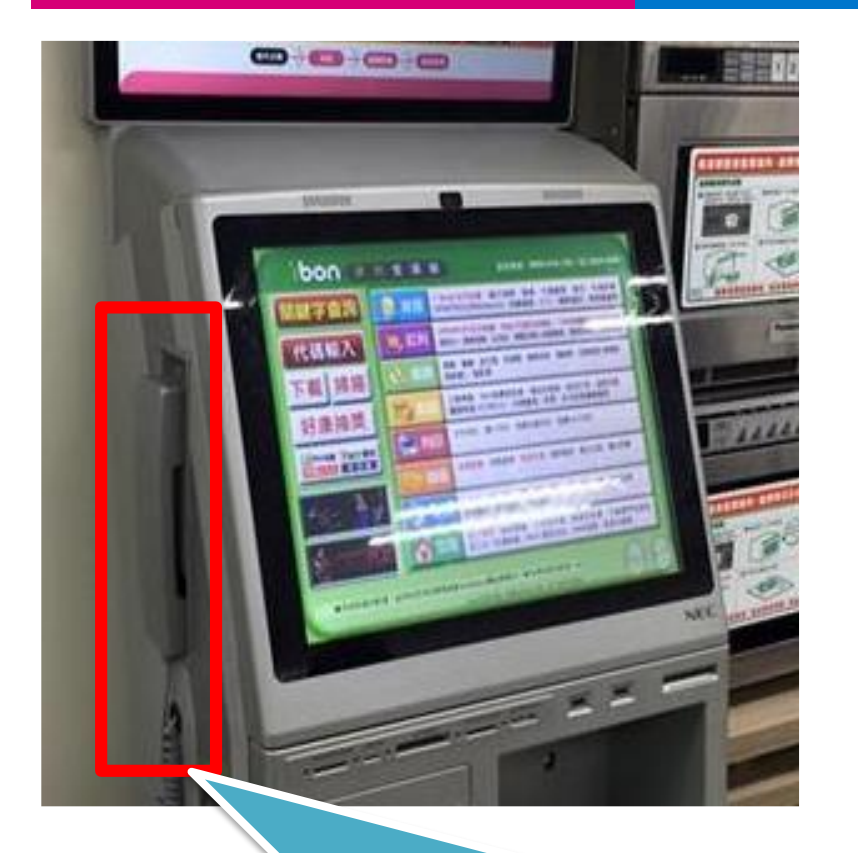

ELEVEN

1.使用ibon機檯旁之電話(如上圖紅框所示)
 2.電話聯繫ibon客服人員
 3.告知對方時間、位置(紅利>政府>台中安心午餐券)
 4.客服人員會提供一組兌換序號依畫面左上方進行輸入。
 5.重新產製小白單。

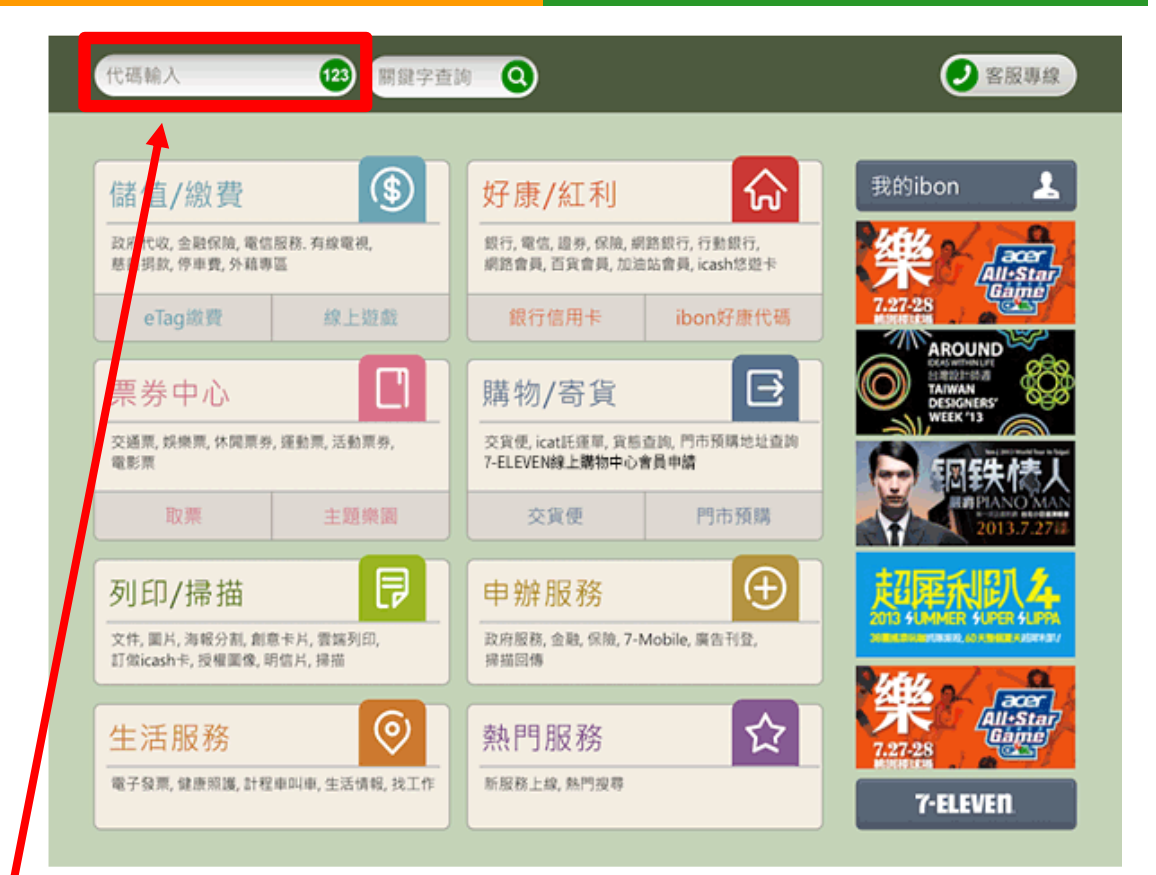

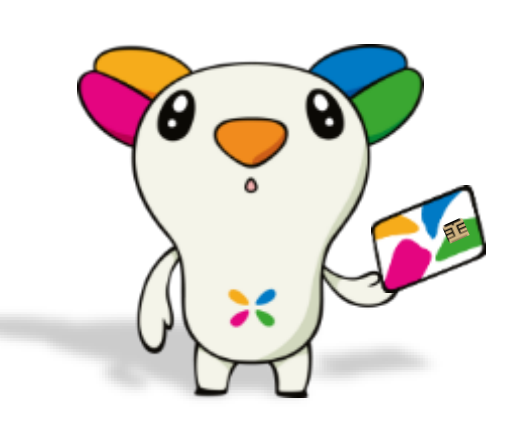

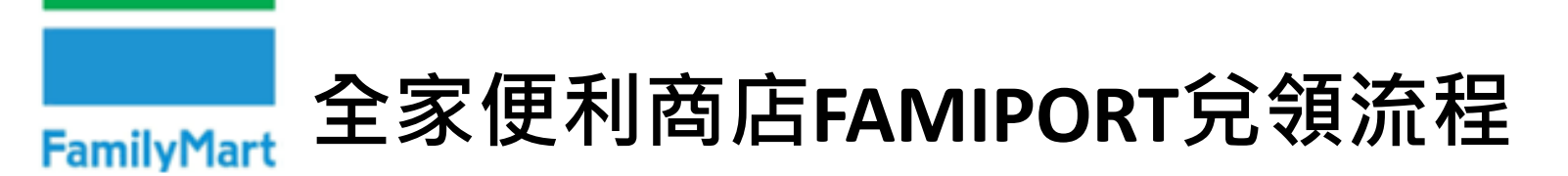

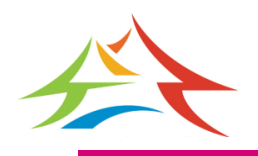

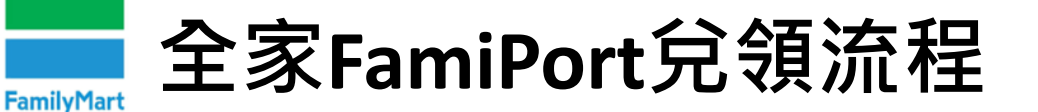

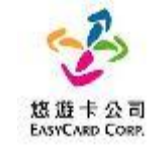

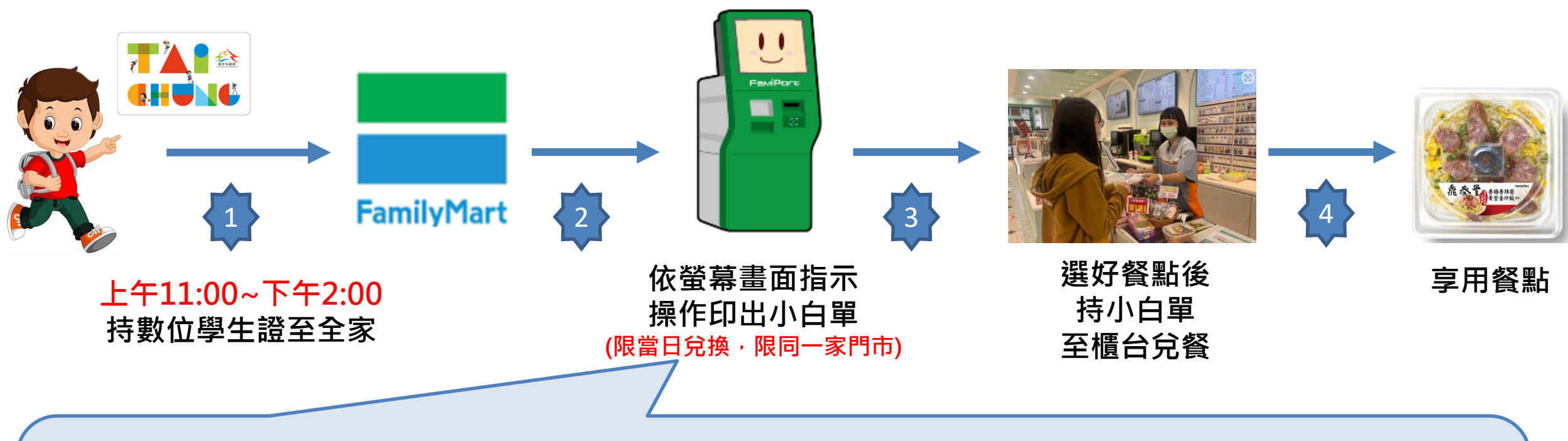

一步一步點選完成後即可持小白單兌換美味餐點喔,兌領流程需要時間。
 請同學「儘量於下午1:00前進行兌餐」
 1.點選紅利 ➡ 2.點選數位餐食券 ➡ 3.點選台中安心午餐券 ➡ 4.依指示進行操作
 ● 5.取得兌餐小白單 ➡ 6.至櫃台進行金額折扣並完成領餐

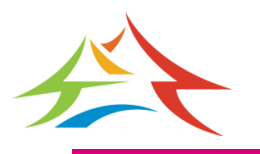

全家FamiPort兌領流程(5-1)

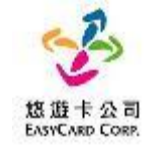

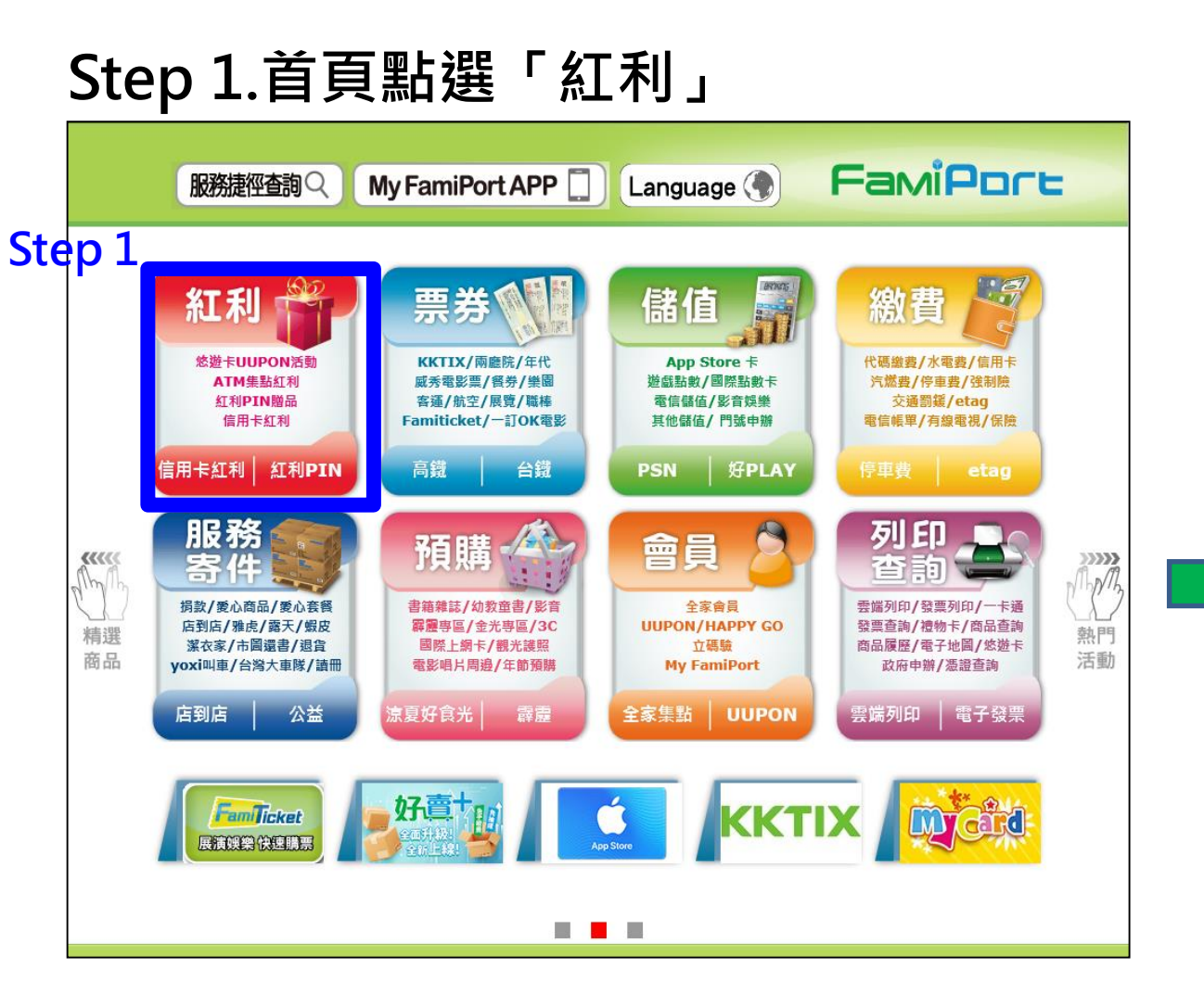

## Step 2.點選「數位餐食券」

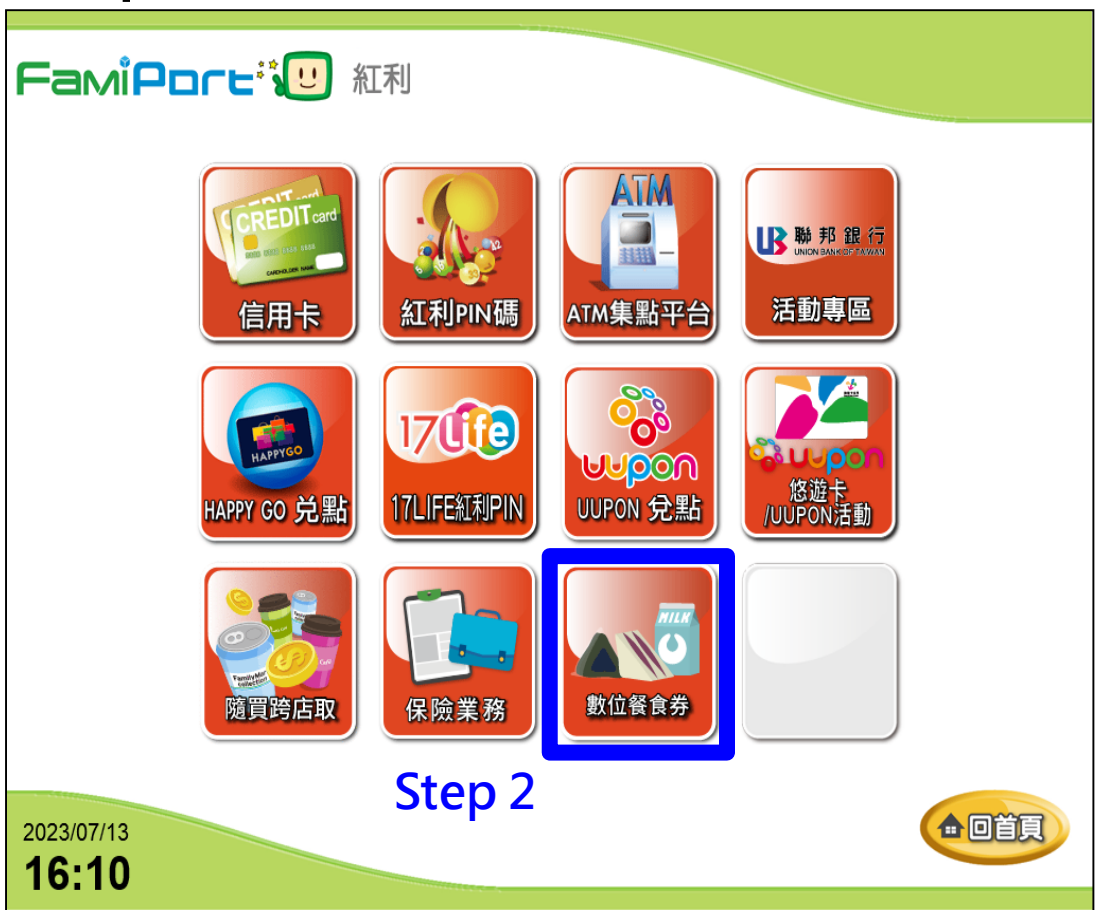

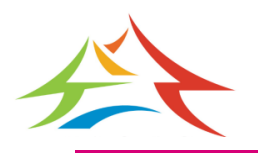

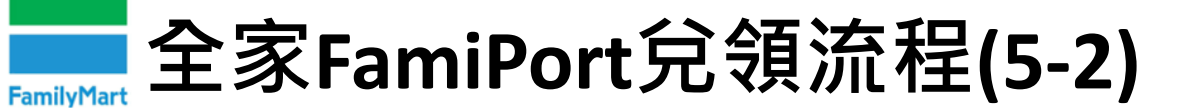

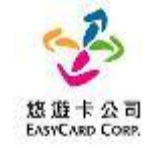

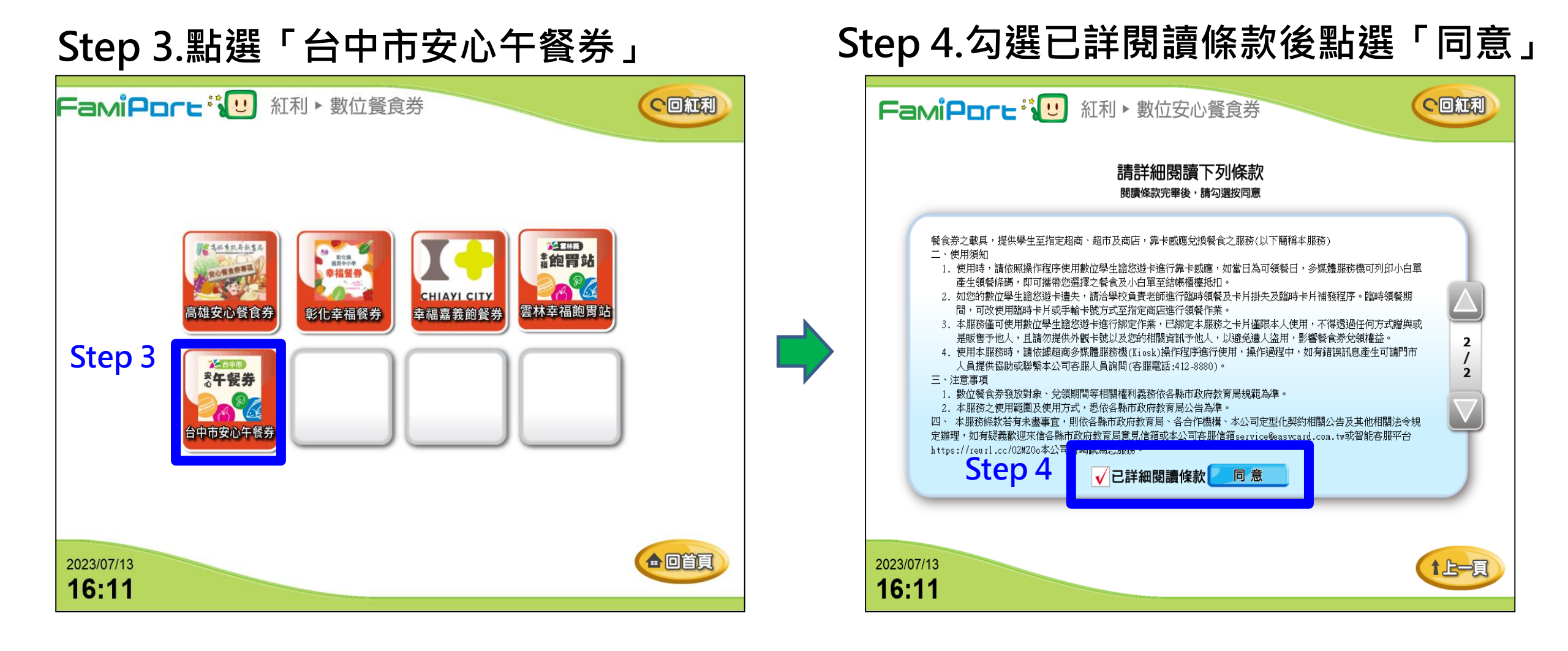

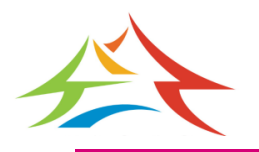

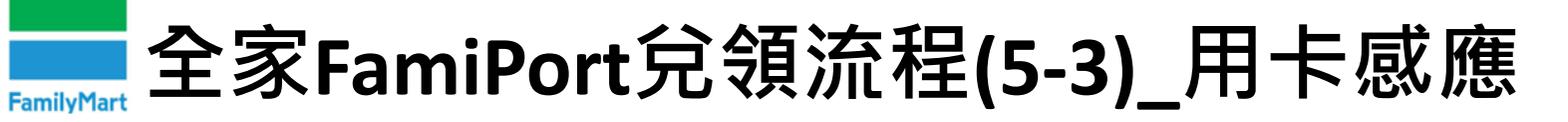

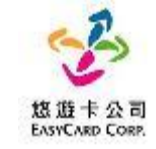

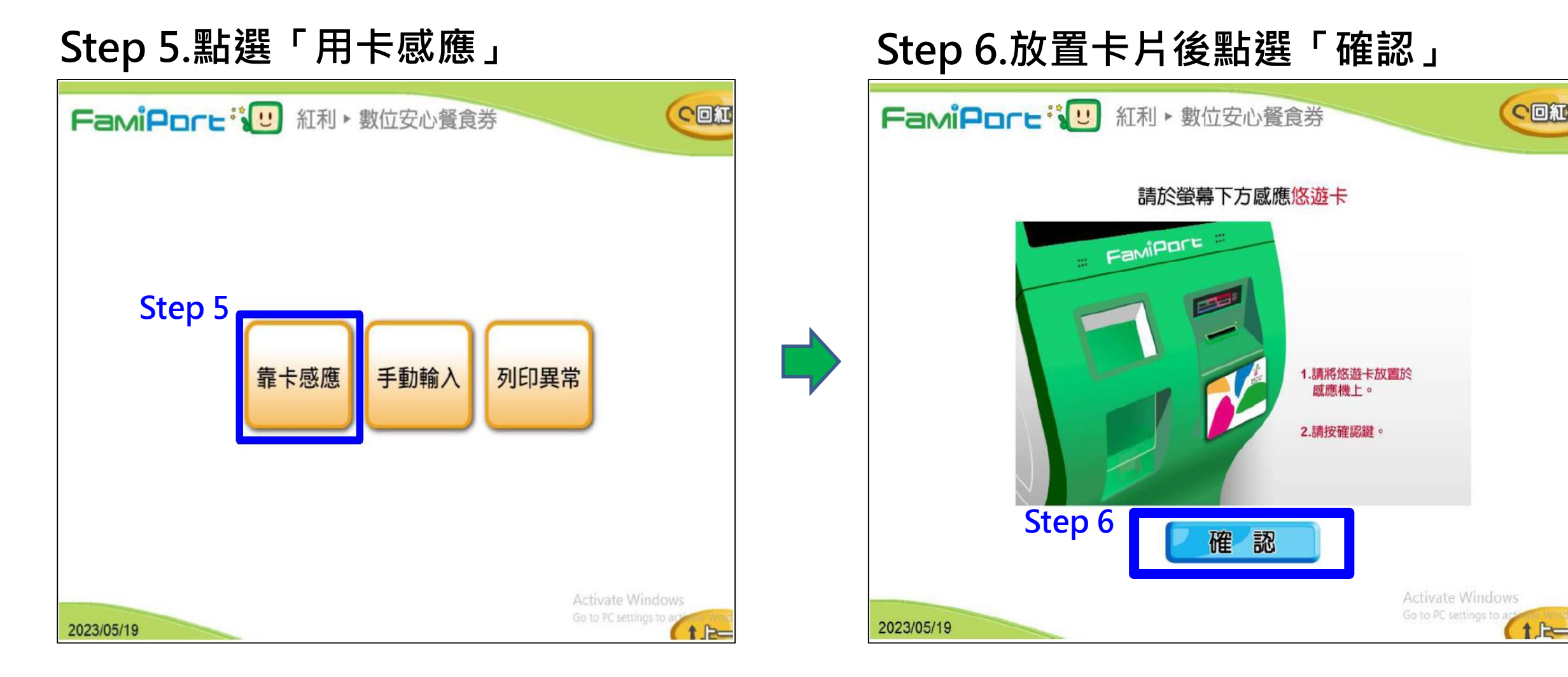

#### 註:用卡感應及手動輸入卡號擇一使用即可

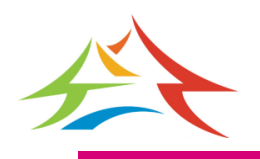

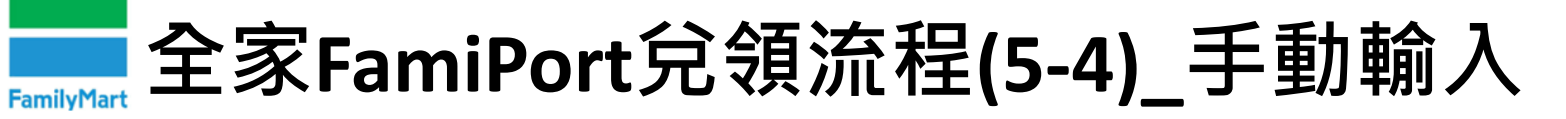

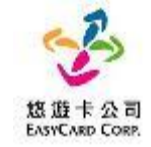

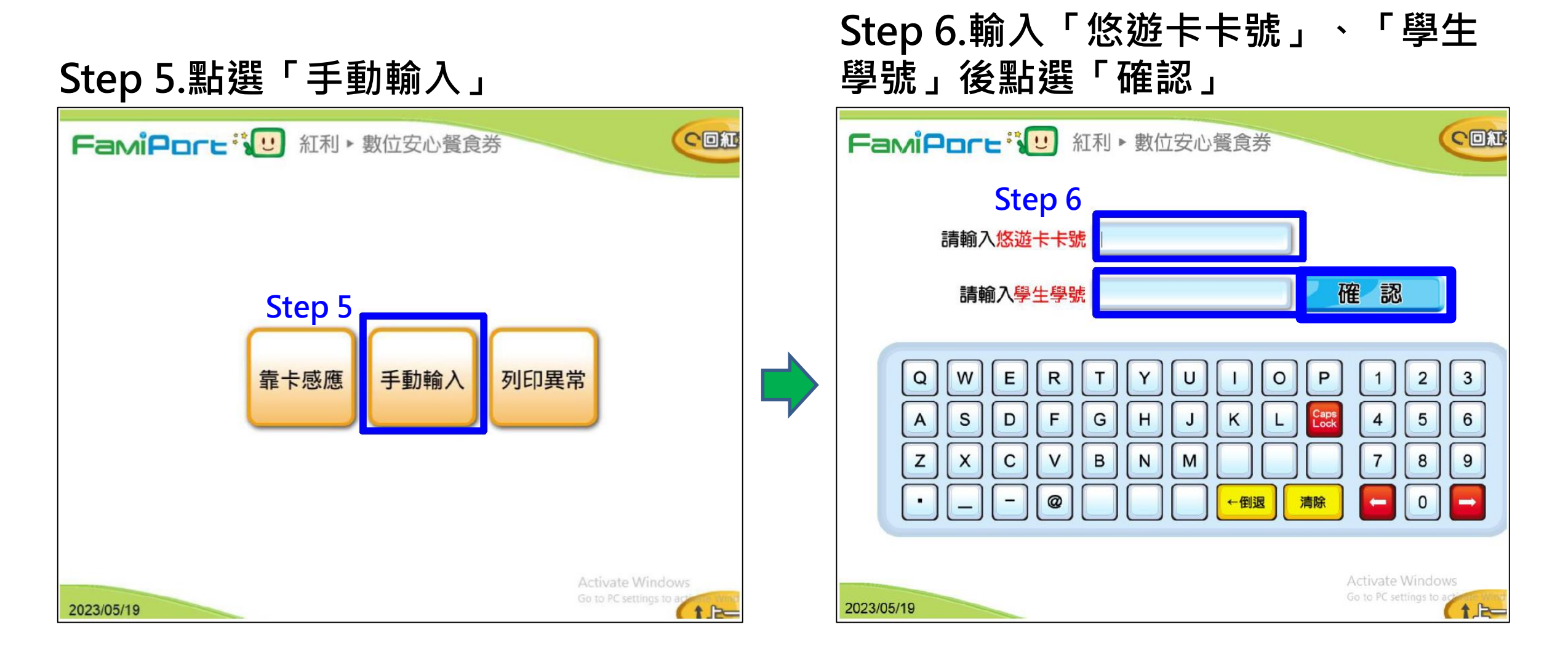

#### 註:用卡感應及手動輸入卡號擇一使用即可

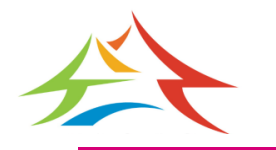

全家FamiPort兌領流程(5-5)

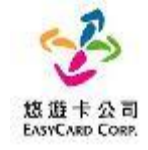

#### Step 7.點選+新增1份後點選「列印兌換券」

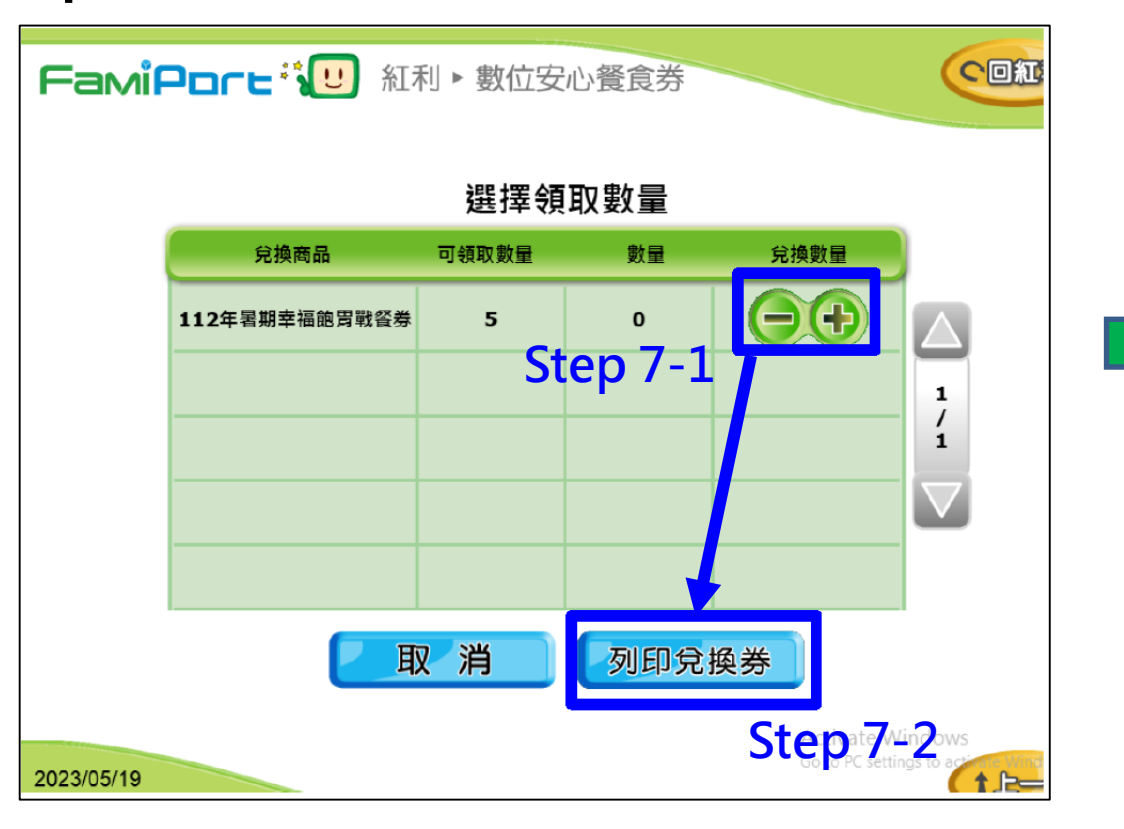

## Step 8.列印小白單後持券至櫃檯進行換餐

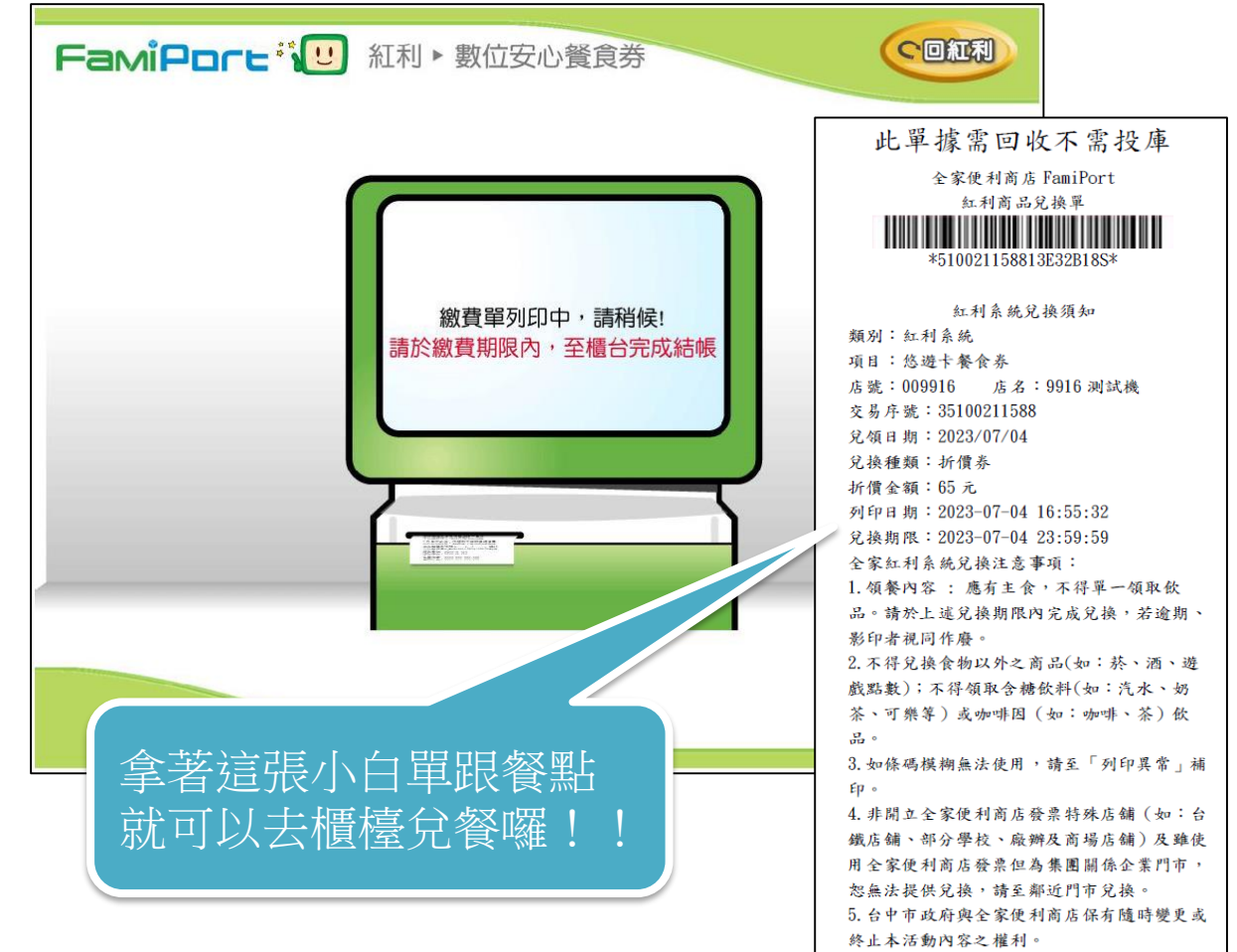

註:臺中市餐券每日僅可兌領1份,故最多只能選擇1份,不會因多點選+而有所改變份數

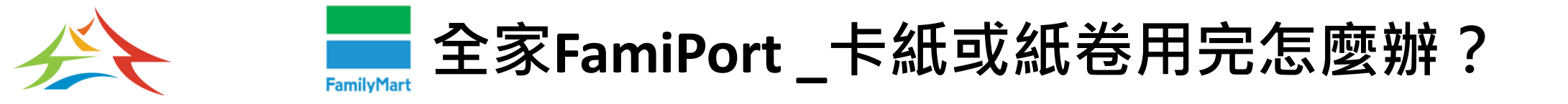

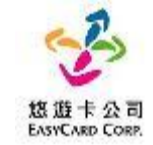

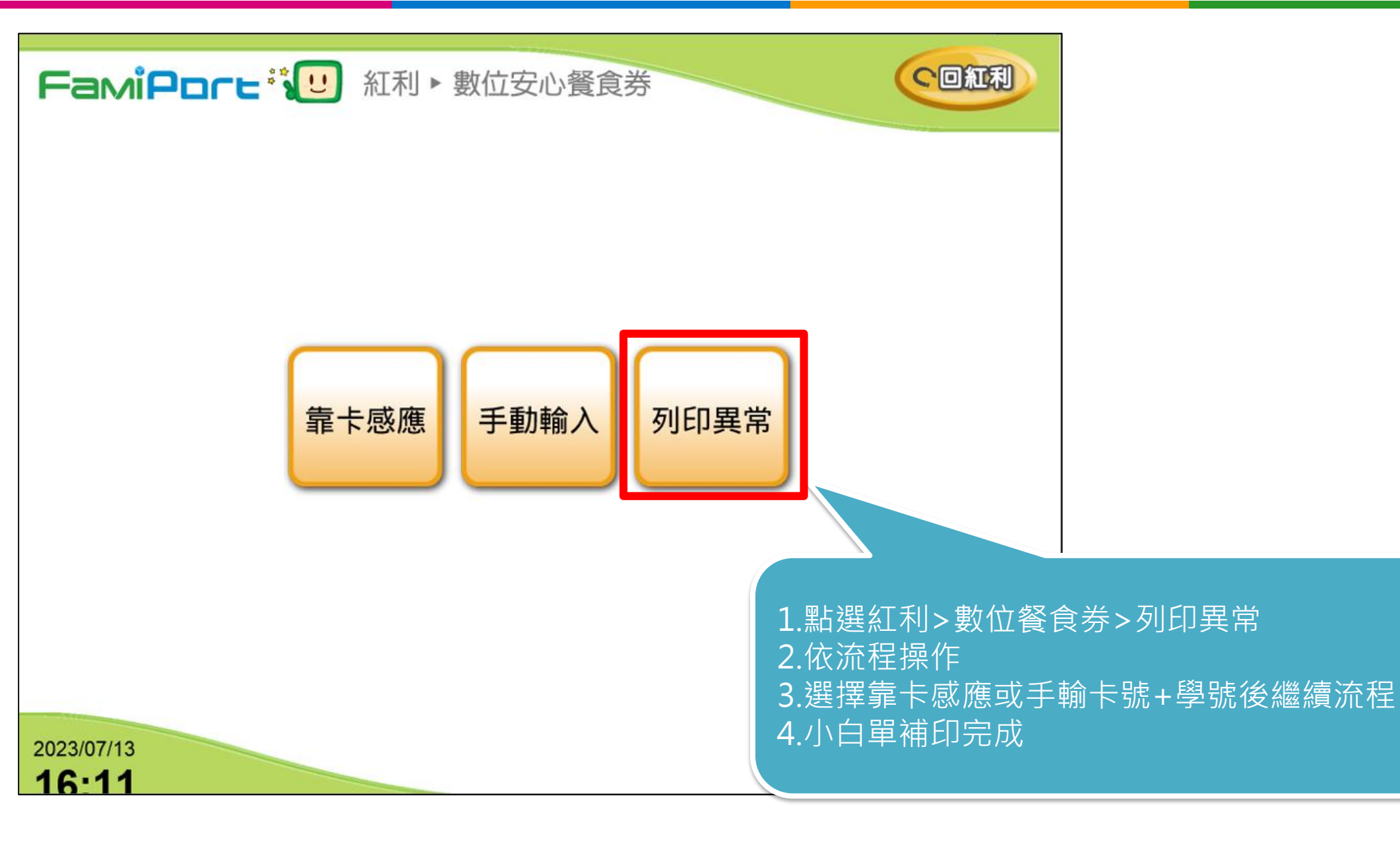

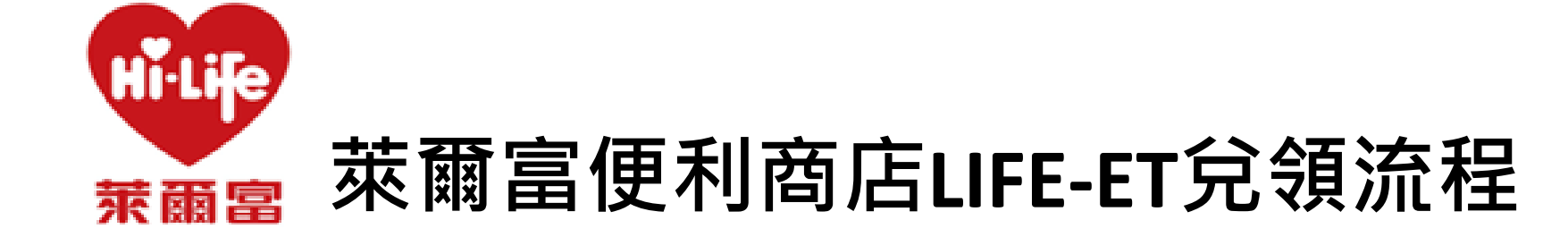

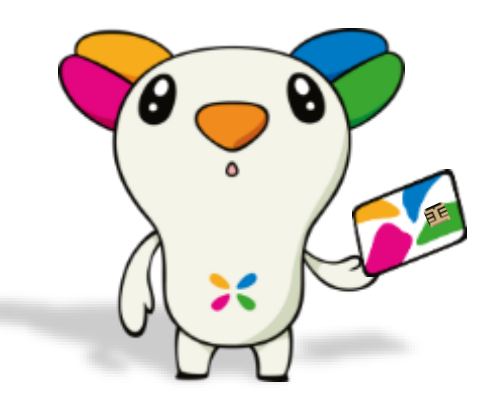

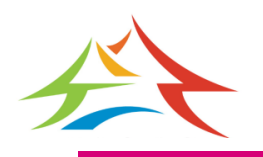

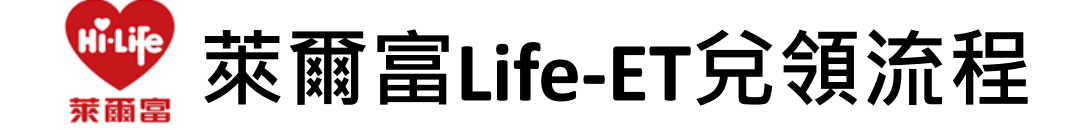

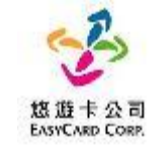

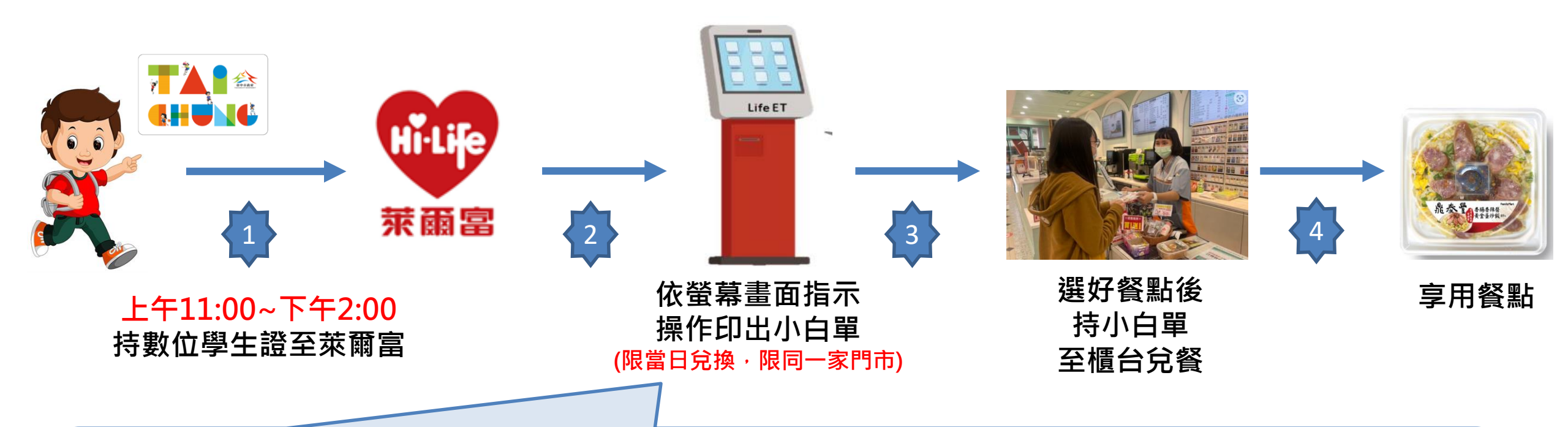

一步一步點選完成後即可持小白單兌換美味餐點喔,兌領流程需要時間。
請同學「儘量於下午1:00前進行兌餐」
1.點選紅利•會員 → 2.點選台中安心午餐券 → 3.依指示進行操作
4.取得兌餐小白單 → 5.至櫃台進行金額折扣並完成領餐

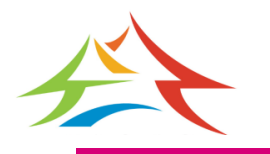

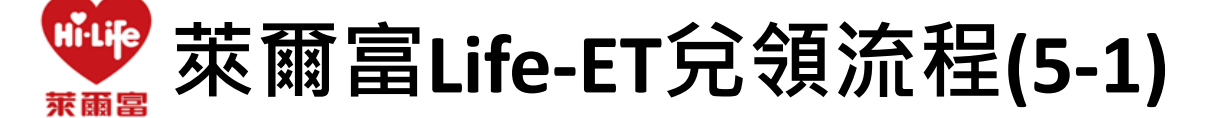

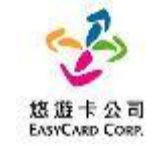

## Step 1.首頁點選「紅利•會員」

|                                                                  |      |                                                                      |                         |                                                              |                   | _                                                                 |      |
|------------------------------------------------------------------|------|----------------------------------------------------------------------|-------------------------|--------------------------------------------------------------|-------------------|-------------------------------------------------------------------|------|
| 紅利・                                                              | 會員 💽 | 繳費・                                                                  | 代收 🌗                    | 點數・                                                          | 儲値 🔇              | 娛樂・                                                               | 購票 台 |
| HiCard、信用卡紅利、網路會<br>員、PIN碼活動兌換、銀行活動<br>兌換、行動條碼補印<br>Ctor 1       |      | 愛心捐款、代碼繳費、補單(信<br>用卡、現金卡、電話費、電費、<br>水費)、eTag加值、停車費、<br>交通罰款、汽燃費、有線電視 |                         | App Store 卡、遊戲點數卡、<br>遊戲產品包、手機補充卡、國際<br>電話卡、網路電話/儲值、活動<br>專區 |                   | 高鐵、台鐵、國光、統聯、和<br>欣、udn、年代、寬宏、威秀影<br>城、OPENTIX兩廳院文化生<br>活、全國電子、一之軒 |      |
| PIN碼兌換                                                           | 行動條碼 | 愛心捐款                                                                 | 交通罰鍰                    | App Store 🗧                                                  | 這傳易付卡             | 高鐵                                                                | 台鐘   |
| 休息・                                                              | 旅遊 💿 | 網路·                                                                  | 預購 🔊                    | 申辦・                                                          | 下載 🛃              | 生活・                                                               | 服務 😕 |
| 主題樂園、按摩SPA、泡湯券、<br>住宿體驗、休息券、美食餐券、<br>展覽活動、觀光活動、特賣會、<br>活動票券、其他票券 |      | 簡訊闡購、節慶預購館、動漫書<br>籍精品館、特色商品預購館、雲<br>端超商訂單查詢                          |                         | 電子發票服務、雲端超商(線上<br>支付)、統一發票中獎號碼、雲<br>端列印、立碼驗                  |                   | 店到店寄件、退貨通、二手書寄<br>件、潔衣家、圖書館還書、宅配<br>查件、計程車叫車                      |      |
| 主題樂園                                                             | 展覽活動 | 簡訊團購                                                                 | 節废預購                    | 電子發票                                                         | 相片沖印              | 店到店                                                               | 潔衣家  |
| <b>#</b> #                                                       | 鐵    | 夏天<br>夏                                                              | App Store               | ezSh                                                         | 使利配<br>iip.com.tw | 廣告嚴選                                                              | Â    |
| 台灣高鐵<br>Tarwan Hilch Speed Rall                                  |      | hoo! 拍賣                                                              | <sup>3</sup> 蝦皮購<br>經濟を |                                                              | 支購物               | 關鍵字查請                                                             |      |
| 本系統的操作與系統架構受中華民國專利1-254225號保護 加盟結論專練:0800-000-301                |      |                                                                      |                         |                                                              |                   |                                                                   |      |

## Step 2.點選「台中市安心午餐券」

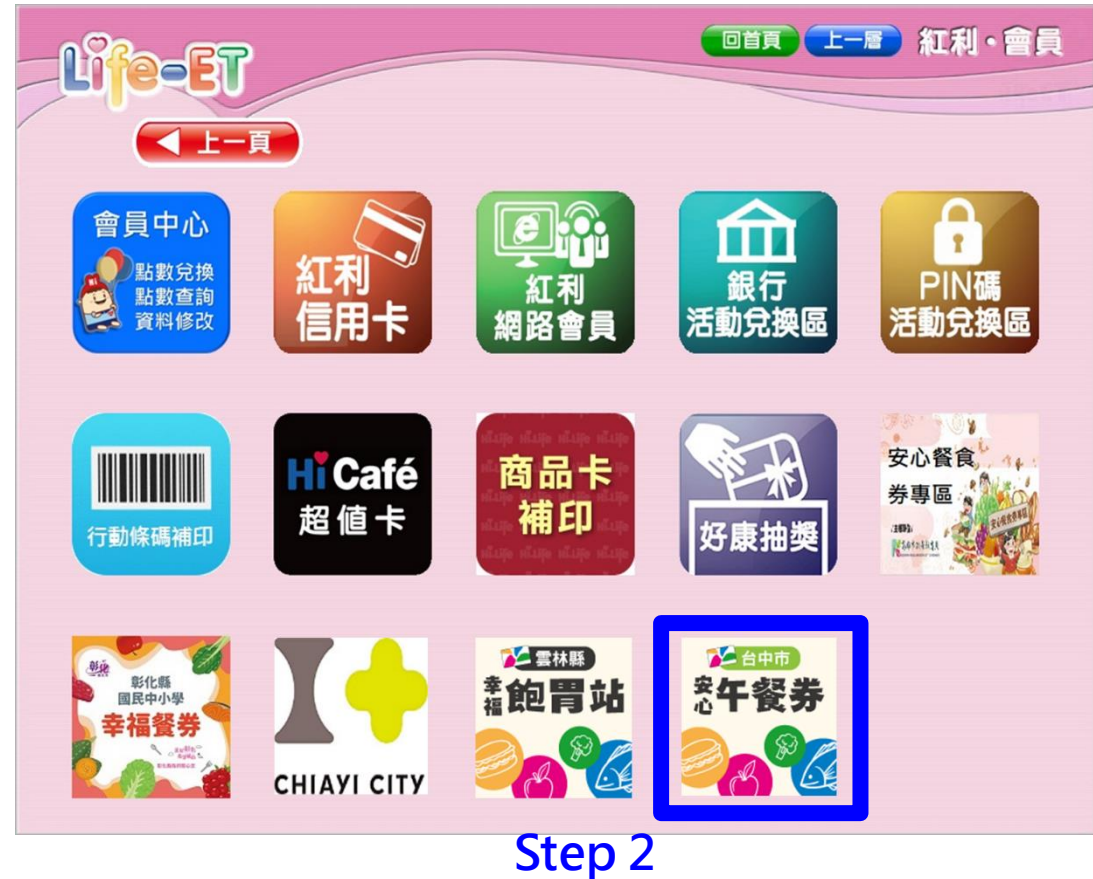

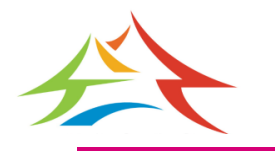

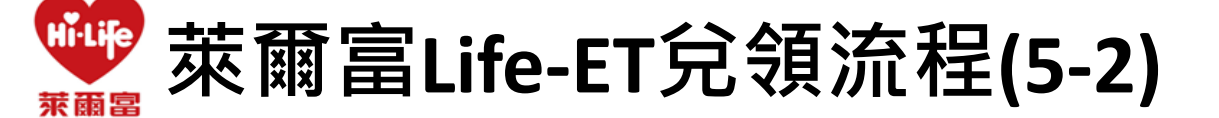

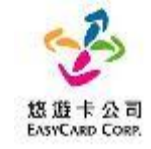

#### Step 3.點選「餐食券列印」 Step 4.點選「同意」 回首員 上一層 紅利・會員 回首頁 上一層 紅利・會員 e-Ei 「數位餐食券」服務條款 一、 服務內容 「數位餐食券」係由各縣市政府教育局與悠遊卡股份有限公司(以下簡稱本公司)合作,以數位學生證悠遊卡做 為數位餐食券之載具,提供學生至指定超商、超市及商店,靠卡感應兌換餐食之服務(以下簡稱本服務) Step 3 二、使用須知 1. 使用時,請依照操作程序使用數位學生證悠遊卡進行靠卡感應,如當日為可領餐日,多媒體服務機可列印小 白單產生領餐條碼,即可攜帶您選擇之餐食及小白單至結帳櫃檯抵扣 2. 如您的數位學生證悠遊卡遺失,請洽學校負責老師進行臨時領餐及卡片掛失及臨時卡片補發程序。臨時領餐 餐食券 餐食券 1 期間,可改使用臨時卡片或手輸卡號方式至指定商店進行領餐作業。 補印 列印 3. 本服務僅可使用數位學生證您遊卡進行綁定作業,已綁定本服務之卡片僅限本人使用,不得透過任何方式贈 2 與或是販售予他人,且請勿提供外觀卡號以及您的相關資訊予他人,以避免遭人盜用,影響餐食券兌領權 益。 4. 使用本服務時,請依據超商多媒體服務機(Kiosk)操作程序進行使用,操作過程中,如有錯誤訊息產生可請門 市人員提供協助或聯繫本公司客服人員詢問(客服電話:412-8880) Step 4 放棄

#### 24

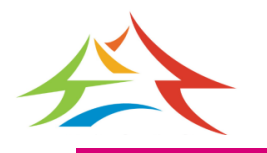

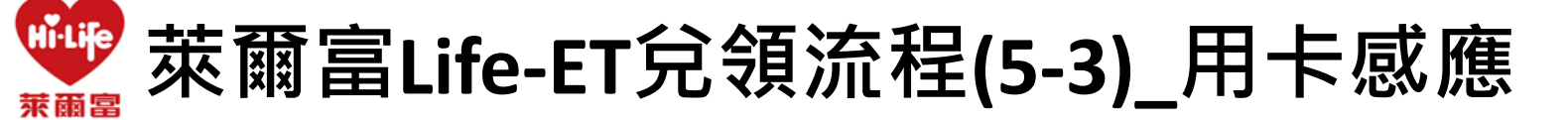

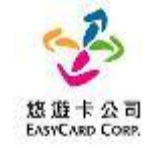

#### Step 5.放置卡片後點選「確認」

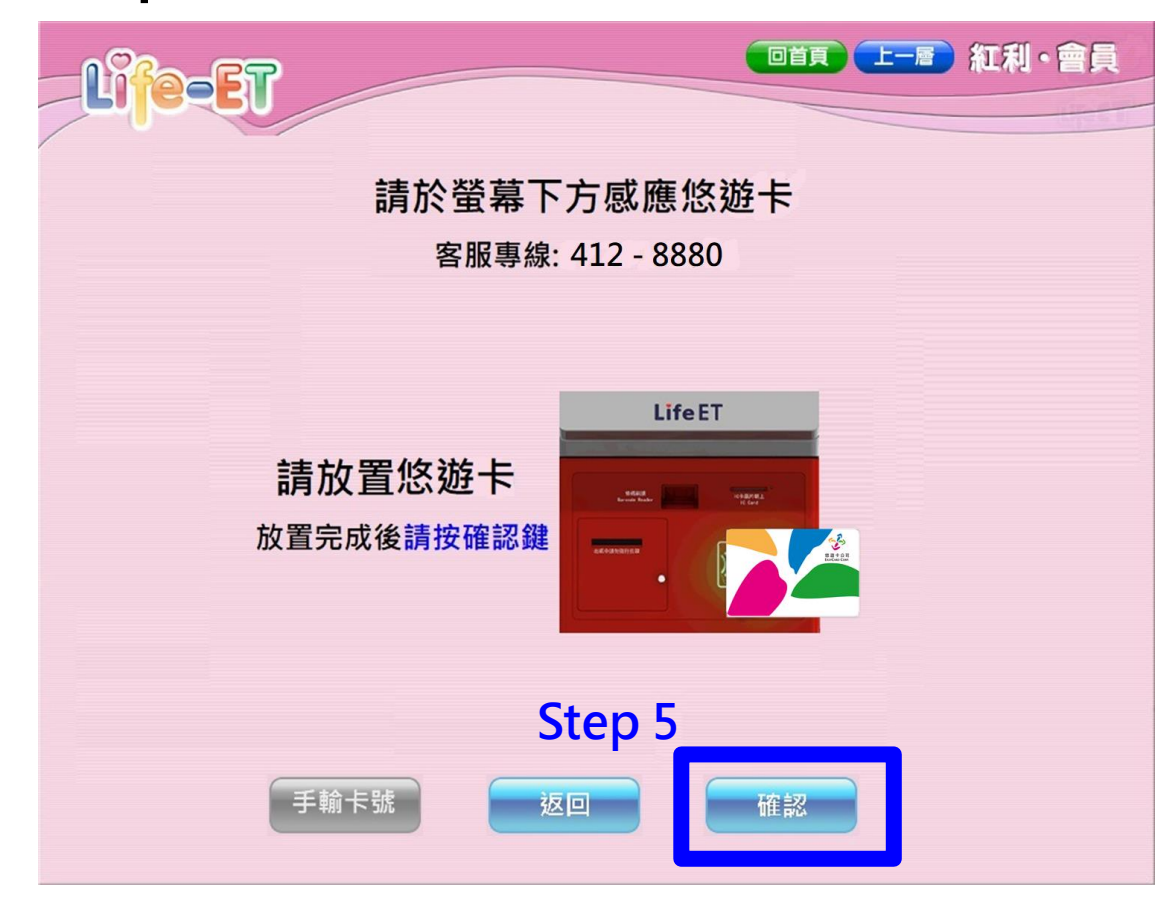

#### 註:用卡感應及手動輸入卡號擇一使用即可

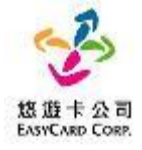

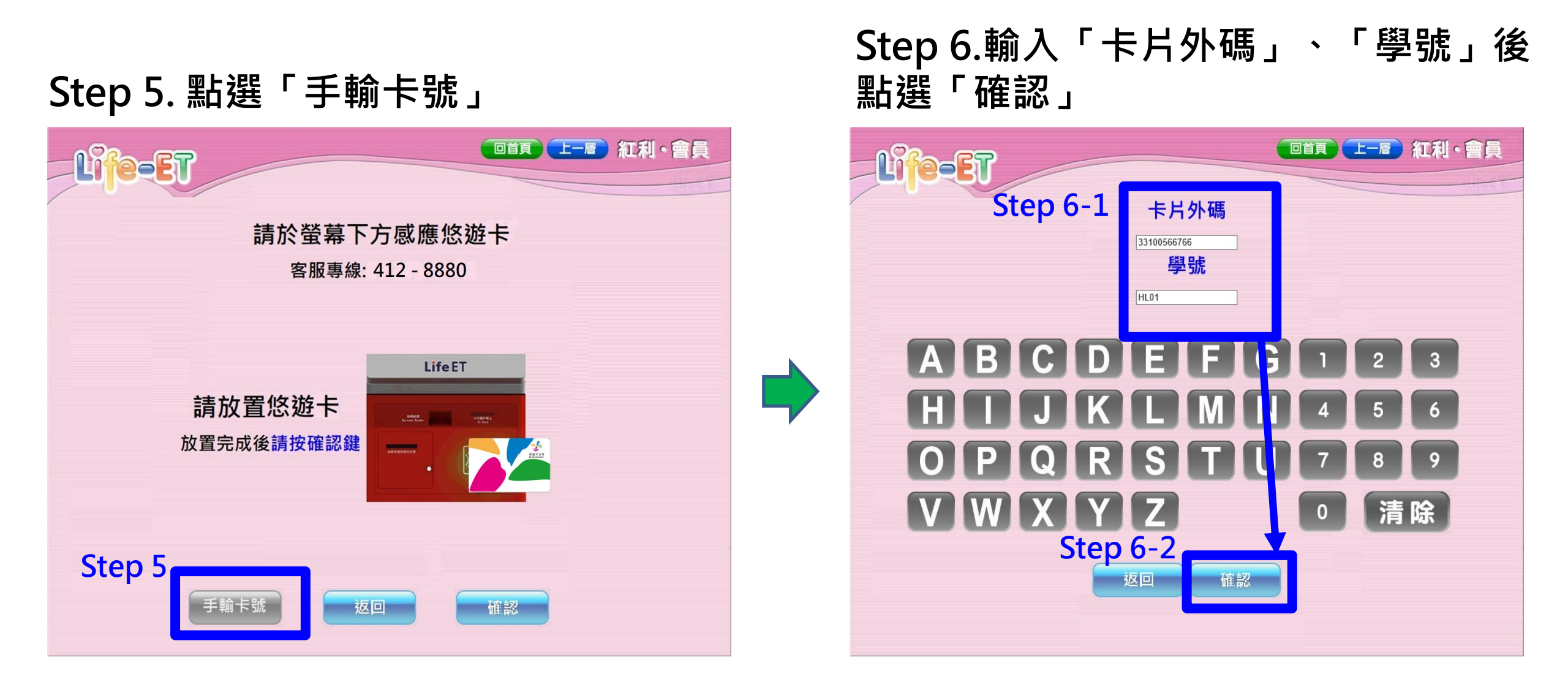

萊爾富Life-ET兌領流程(5-4)\_手動輸入

#### 註:用卡感應及手動輸入卡號擇一使用即可

Hilife

苯爾摩

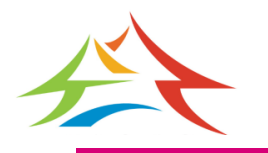

Hilife 萊爾富Life-ET兌領流程(5-5) 苯爾摩

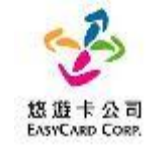

### Step 7.點選+新增1份後點選確認

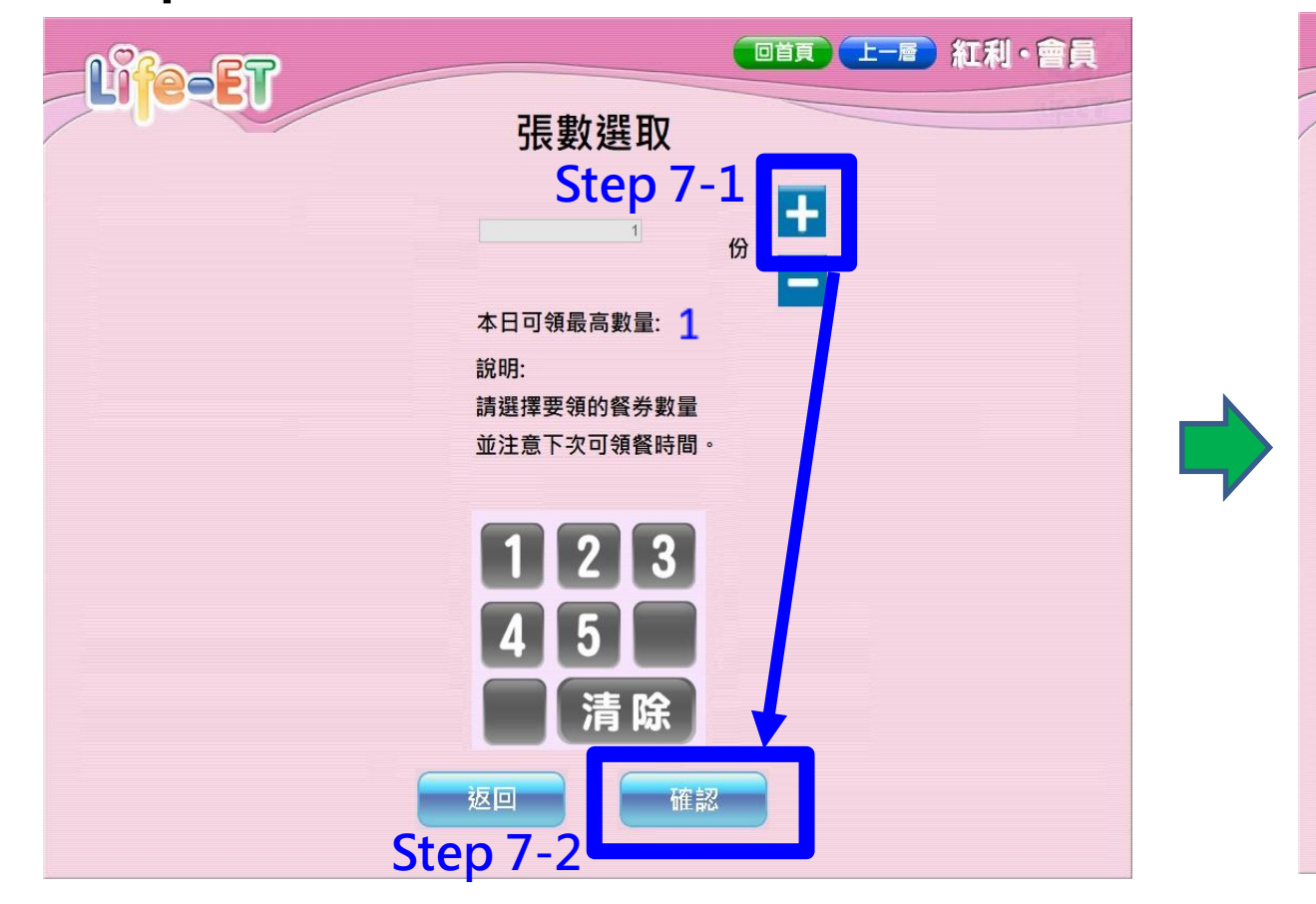

### Step 8.列印小白單後持券至櫃檯進行換餐

|        | 萊爾富便利商店(HI-LIFE)                        |                                           |
|--------|-----------------------------------------|-------------------------------------------|
|        | 幸福飽胃站餐券【台中市】                            | 紅利・曹眞                                     |
|        |                                         |                                           |
|        | 86010033                                |                                           |
|        |                                         |                                           |
|        |                                         |                                           |
|        | 00703CDC1A8311BD001                     | 萊爾富便 利商庄(HI-LIFE)                         |
|        | 門市店號:T095                               | 新伯安心黎美[台中市]                               |
|        | 商品敘述:TEST-台中餐食券                         | X L X & Y L B + F ]                       |
|        | 兌換日期:20230713                           |                                           |
|        | 注意事項:                                   | 86010022                                  |
|        | 1.如條碼模糊無法使用,請至 悠遊                       | 80010035                                  |
| 1/3    | 卡餮食券'頁面靠卡感應補印。                          |                                           |
| K      | 2.兌換一經父易完成,恐無法提供退<br>省及均省。              | 0070045019601045956                       |
|        | 具以採具<br>3. 缅磐由家· 確有主合, 不得留二             | 007024FBI36BI94F256                       |
|        | 取飲品。請於上述兌換期限內完成                         |                                           |
|        | 兌換,若逾期、影印者視同作廢。                         | 商品敘述:數位安心餐券                               |
|        | 4.不得兌換食物以外之商品(如:                        | 兌換日期:20230703                             |
|        | 於、酒、遊戲點數);不得領取含糖                        | 注意事項:                                     |
|        | 欧科(AL-) 八水、如金、可栗寺/ 93<br>咖啡因(如:咖啡、茶)飲品。 | 1. 如條碼模糊無法使用,請至您遊卡餐食券頁                    |
|        | 5.非聞立萊爾富之發票特殊門市                         | 面靠卡感應補印。                                  |
|        | (如:台鐵門市、部分學校、廠辦                         | 2. 兌換一經交易完成, 恕無法提供退貨及換                    |
|        | 及商場門市)及雖使用萊爾富發票                         | 貨。                                        |
|        | 但為集團關係企業門巾,恕無法理                         | <ol> <li>3.領餐內容 : 應有主食,不得單一領取飲</li> </ol> |
|        | 医免疫 胡王琳如 加克                             | 品。請於上述兌換期限內完成兌換,若逾期、                      |
|        | 或終止本活動于                                 | 影印者視同作廢。                                  |
|        |                                         | <ol> <li>不得兌換食物以外之商品(如:菸、酒、遊</li> </ol>   |
|        |                                         | 戲點數);不得領取含糖飲料(如:汽水、奶                      |
|        |                                         | 茶、可樂等)或咖啡因(如:咖啡、茶)飲                       |
| 合学注电   |                                         | BB °                                      |
| 手者垣旅生  | 1日早収食和                                  | 5. 非開立萊爾富之發票特殊門市(如:台鐵門                    |
|        |                                         | 市、部分學校、廠辦及商場門市)及雖使用萊                      |
| 「尻門以去植 | 〔堂兄後雌!!                                 | 爾富發票但為集團關係企業門市,恕無法提供                      |
|        |                                         | 兌換,請至鄰近門市兌換。                              |
|        |                                         | 6. 台中市政府與萊爾富保有隨時變更或終止本                    |
|        |                                         | 活動內容之權利。                                  |

#### 註:臺中市餐券每日僅可兌領1份,故最多只能選擇1份,不會因多點選+而有所改變份數

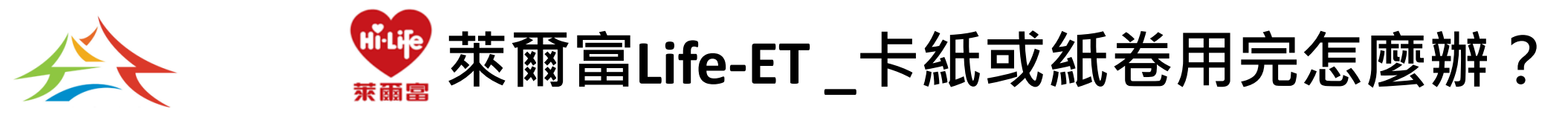

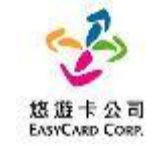

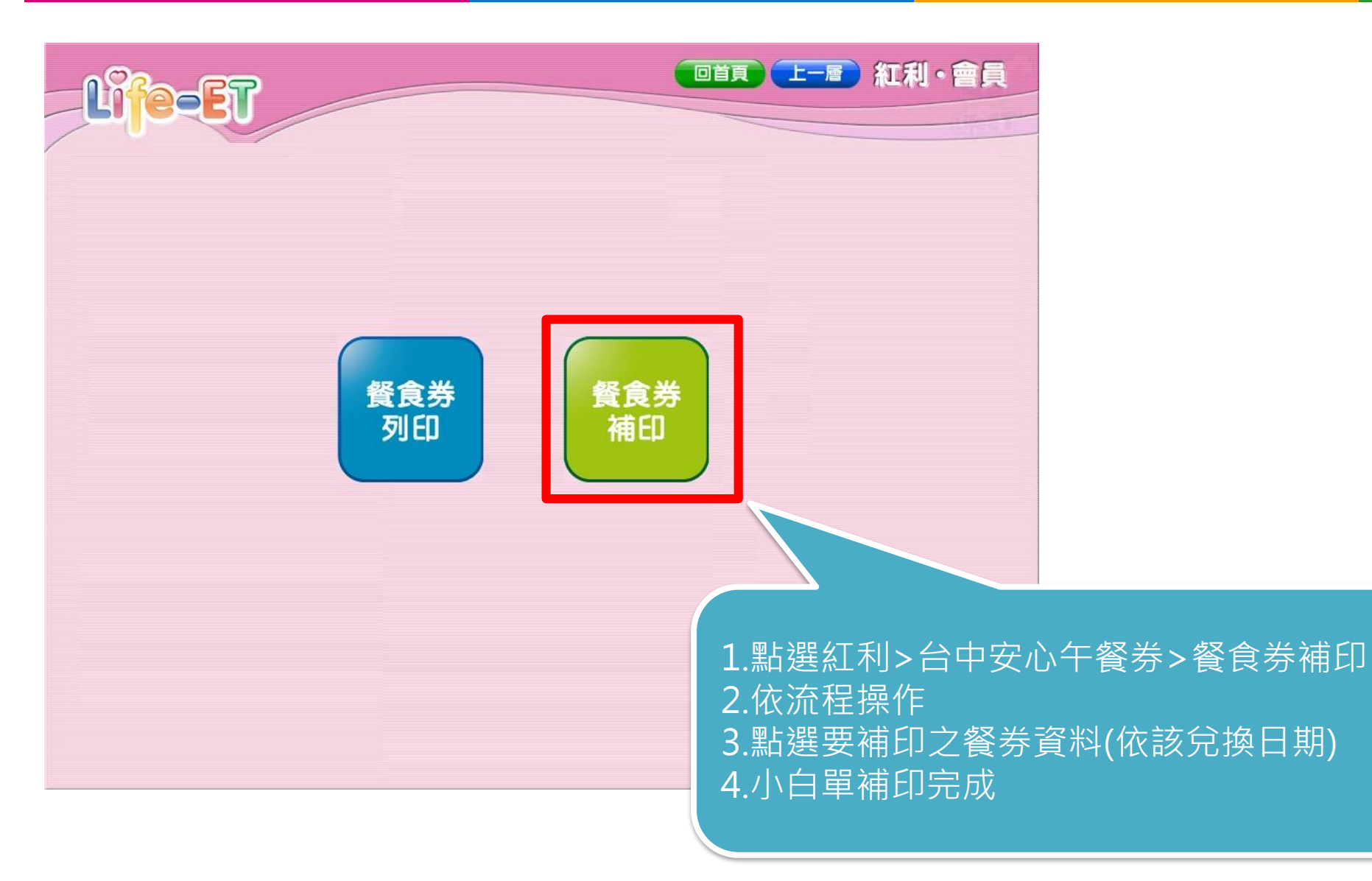

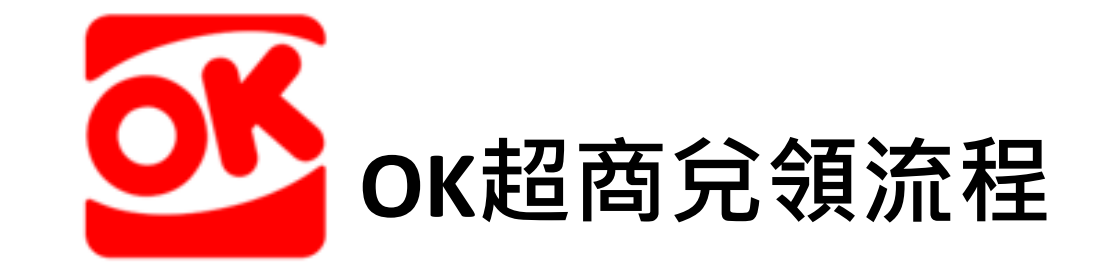

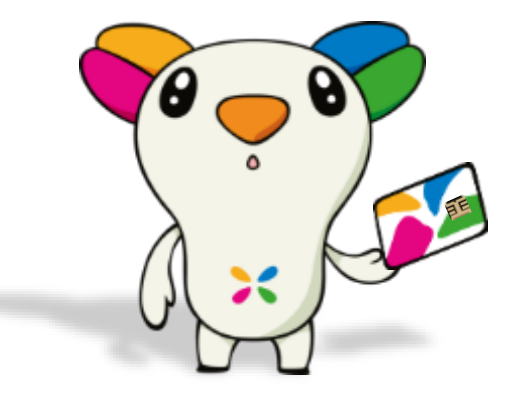

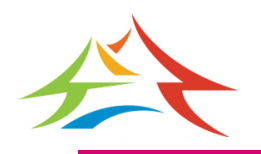

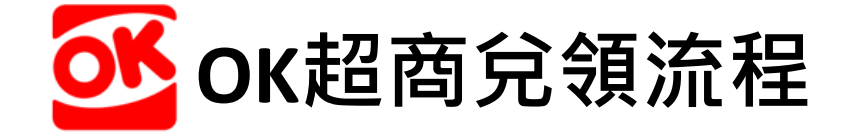

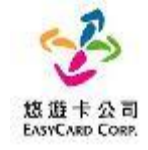

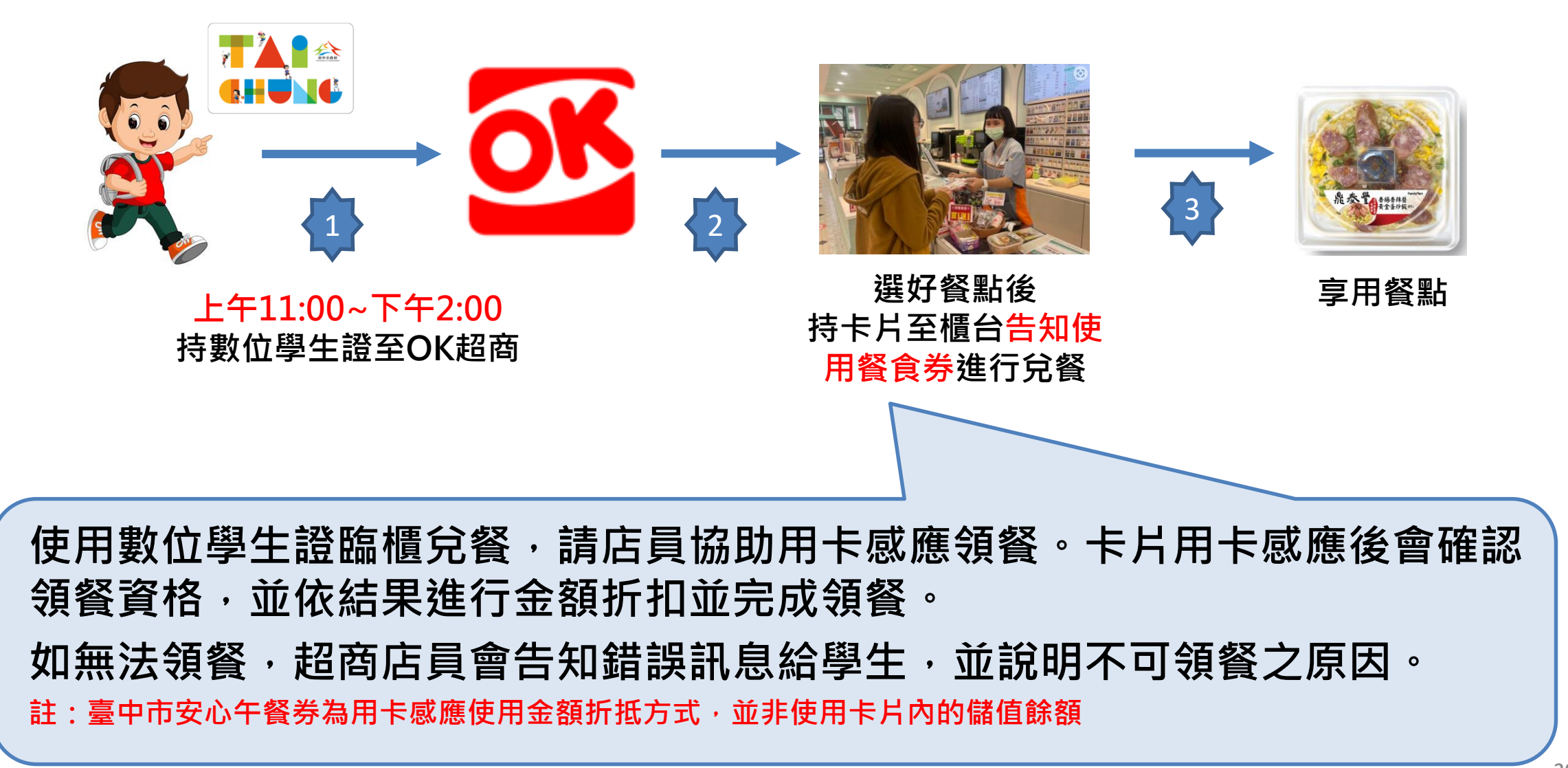

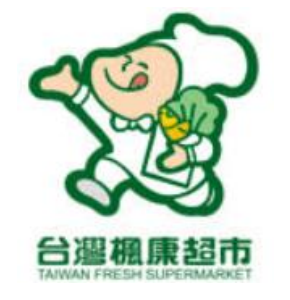

# 楓康超市兌領流程

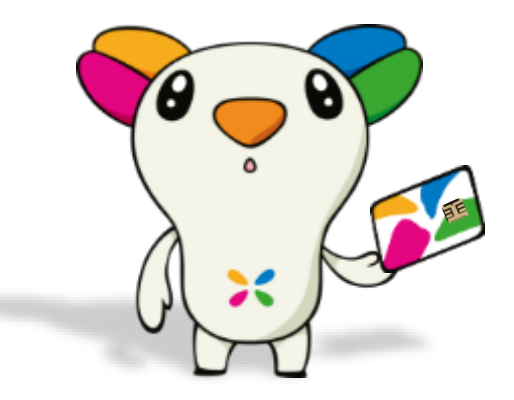

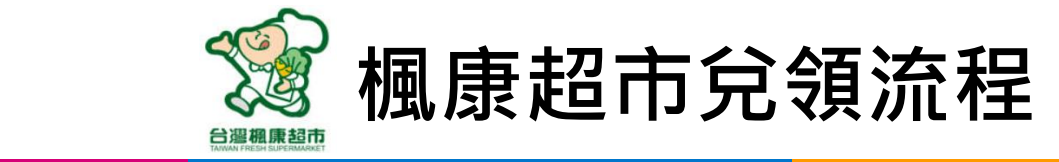

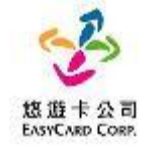

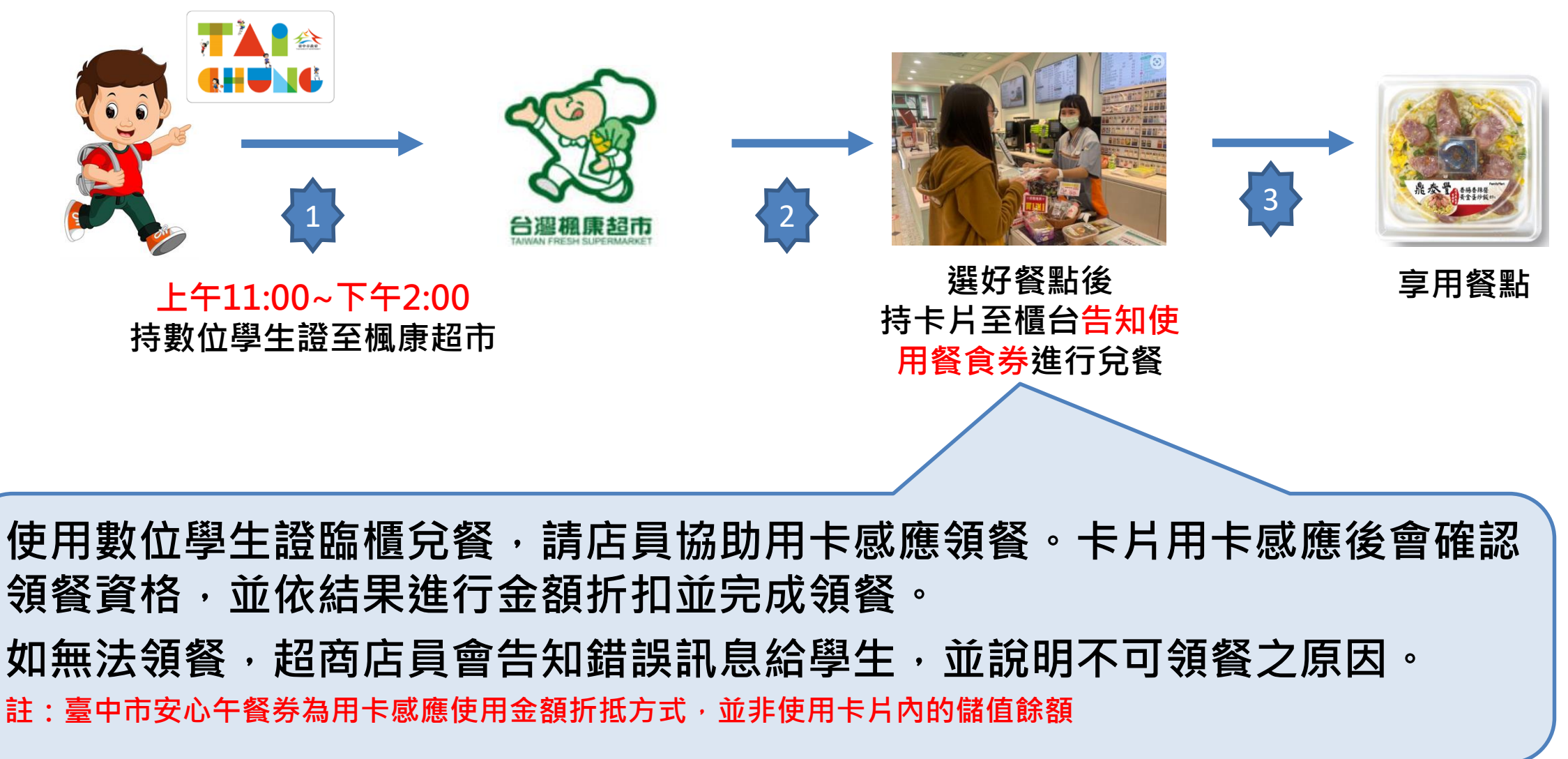

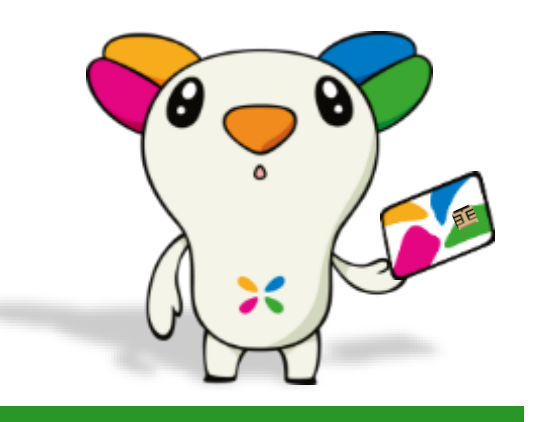

# 臺中市安心午餐券常見問題

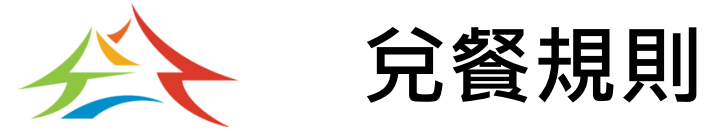

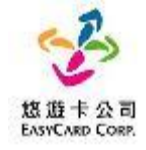

| 項次 | 兌餐規則                                                                                                    |
|----|----------------------------------------------------------------------------------------------------|
| 1  | 限當日領餐,領餐資格限當日上午11:00~下午2:00領取完畢,超過期限,沒有補領機制,請老師<br>們詳加宣導。                                                                                                 |
| 2  | 於超商用卡感應完,產製小白單後,如當日未在期限內完成兌換,不補發兌餐。                                                                                                    |
| 3  | 兌換交易完成後,不提供退、換貨服務。                                                                                                    |
| 4  | 可使用超商為全台之便利商店,部份特殊店舖可能無法兌領,請依超商公告為主。(如台鐵門市、<br>部份學校、廠辦及商場店舖)及雖使用超商發票但為集團關係全業門市。                                                                           |
| 5  | <ul> <li>領餐商品限制</li> <li>1. 應有主食,不得單一領取飲品。</li> <li>2. 不得兌換食物以外之商品(如菸、酒、遊戲點數)。</li> <li>3. 不得兌換含糖飲料(如汽水、奶茶、可樂等)。</li> <li>4. 不得兌換咖啡因飲品(如咖啡、茶)。</li> </ul> |

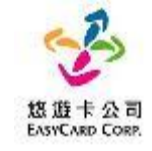

## ● 外觀卡號在卡片背面右下角10碼或16碼數字

外觀卡號及學號

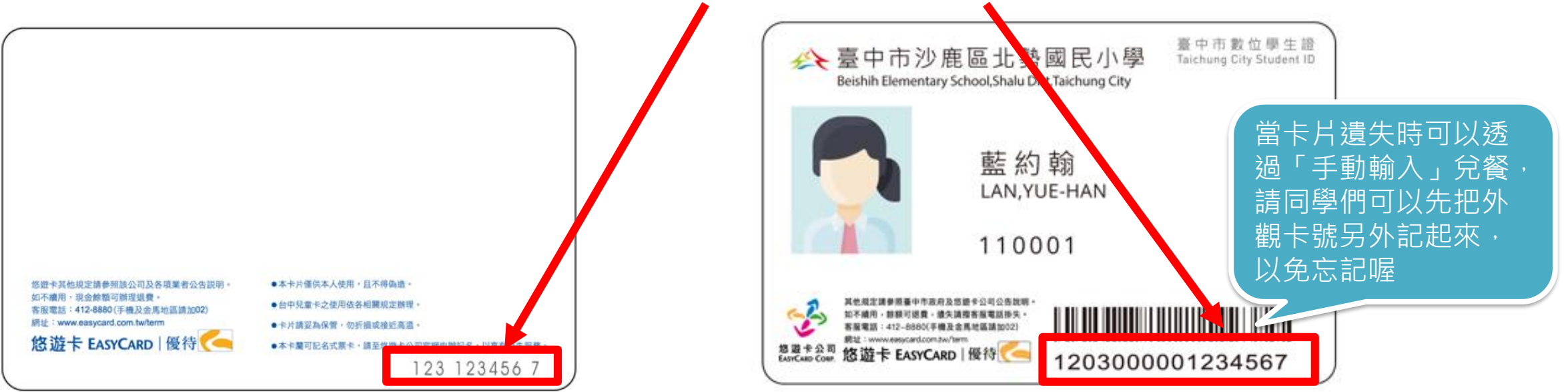

# 學號位於數位學生證上姓名下方位置,另外臨時卡上不會有 學號,請學生們要好好記得自己的學號喔!!

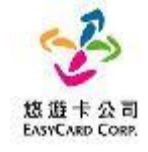

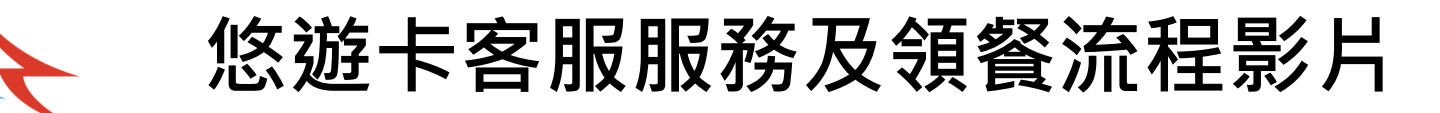

# ●您遊卡客服服務:

- ▶ 24小時客服專線\_市話直撥412-8880(手機及金馬 地區請加02)
- ▶ 24小智能客服\_客服小幫手嗶寶(每日9-18點提供 線上真人文字客服)。請點擊
  - https://reurl.cc/02MZOo或掃描下方QR code。(亦可由本公司官網、您遊付APP、line或FB官方帳號進入智能客服平台)
- 超商領餐影片參考: